Załącznik nr 4

# Wniosek o 500+ przez PUE ZUS – dla osoby sprawującej pieczę zastępczą nad dzieckiem/ opiekuna prawnego/ opiekuna faktycznego

Sprawujesz pieczę zastępczą nad dzieckiem, jesteś opiekunem prawnym albo opiekunem faktycznym (opiekun faktyczny to osoba faktycznie sprawująca opiekę nad dzieckiem, która wystąpiła do sadu z wnioskiem o przysposobienie dziecka) i chcesz złożyć wniosek o świadczenie wychowawcze z rządowego programu "Rodzina 500+"? Możesz to zrobić przez Platformę Usług Elektronicznych (PUE) ZUS. **Przeczytaj instrukcję.** 

Świadczenie wychowawcze 500+ otrzymasz na każde dziecko, które nie ukończyło 18 lat. Świadczenie przysługuje niezależnie od Twoich dochodów.

Aby otrzymać wsparcie, złóż wniosek o świadczenie wychowawcze z programu "Rodzina 500+"(SW-O), przeznaczony dla osoby sprawującej pieczę zastępczą nad dzieckiem/ opiekuna prawnego/ opiekuna faktycznego.

### Pamiętaj

Od 1 lutego 2022 r. będziesz mógł złożyć wniosek o świadczenie wychowawcze na kolejny okres świadczeniowy, który rozpoczyna się od 1 czerwca 2022 r. a kończy 31 maja 2023 r. Jeśli teraz pobierasz świadczenie z gminy lub jako osoba sprawująca pieczę zastępczą nad dzieckiem pobierasz dodatek wychowawczy z powiatu będzie Ci on nadal wypłacany do 31 maja 2022 r.

Jeśli w okresie od 1 stycznia 2022 r. do 31 maja 2022 r. zacząłeś sprawować pieczę zastępczą nad dzieckiem/ stałeś się opiekunem prawnym/ opiekunem faktycznym, możesz jeszcze złożyć wniosek na aktualny okres świadczeniowy, który rozpoczął się 1 czerwca 2021 r. i trwa do 31 maja 2022 r. Możesz też złożyć wniosek do ZUS na ten okres świadczeniowy na dziecko, nad którym zacząłeś sprawować pieczę zastępczą / stałeś się jego opiekunem prawnym/ opiekunem faktycznym przed 2022 r., jeśli wcześniej nie złożyłeś wniosku do gminy o świadczenie wychowawcze albo do powiatu o dodatek w wysokości świadczenia wychowawczego.

### Ważne

Jeśli wysłałeś już przez PUE ZUS wniosek o świadczenie wychowawcze (SW-O) i chcesz go skorygować, złóż wniosek ponownie i wprowadź poprawne dane.

# Jak utworzyć wniosek o świadczenie wychowawcze Rodzina 500+ (SW-0)

- 1. Zaloguj się do swojego konta na PUE ZUS.
- 2. Przejdź do zakładki Ogólny, Ubezpieczony lub Świadczeniobiorca.
- 3. Wybierz z bocznego menu [Rodzina 500+ Wniosek i informacje]>[Utwórz nowy wniosek].

| Jesteś zalogowany jako:                             | Zadaj pytanie ZUS 💽 Kontakt z COT 🚺 Ezgloś incydent 🔳                           |
|-----------------------------------------------------|---------------------------------------------------------------------------------|
| MENU ?                                              | Ogólny Ubezpieczony Świadczeniobiorca Płatnik Lekarz ePłatnik<br>RODZINA 500- 2 |
|                                                     | Utwórz nowy wniosek                                                             |
| Panel Ubezpieczonego<br>Składki, OFE, stan konta    | Kreator wniosku o świadczenie z programu Rodzina 500+.                          |
| Dokumenty i wiadomości<br>Korespondencja z ZUS      | Pokaž >                                                                         |
| Kreatory wniosków                                   |                                                                                 |
| Rodzina 500+<br>Wniosek i informacje                |                                                                                 |
| Utwórz nowy wniosek                                 |                                                                                 |
| Dobry start<br>Wniosek i informacje                 |                                                                                 |
| Rodzinny kapitał opiekuńczy<br>Wniosek i informacje |                                                                                 |
| Zlecenia<br>Autoryzacja operacji                    |                                                                                 |
| Usłuai                                              |                                                                                 |

Wnioski możesz utworzyć również z zakładek [Dokumenty i wiadomości] – [Dokumenty robocze] oraz [Usługi] – [Katalog Usług]. Odpowiedni wniosek wybierz z listy lub skorzystaj z filtra i wyszukaj wniosek np. po nazwie.

#### Ważne

Jeśli nie ma Twoich danych w systemie ZUS, to po rejestracji na PUE ZUS masz dostęp tylko do zakładki [Ogólny].

Następnie wypełnisz wniosek za pomocą kreatora.

Otworzy się okno kreatora. Wybierz, że składasz wniosek jako osoba sprawująca pieczę nad dzieckiem/ opiekun prawny/ opiekun faktyczny i kliknij [Dalej].

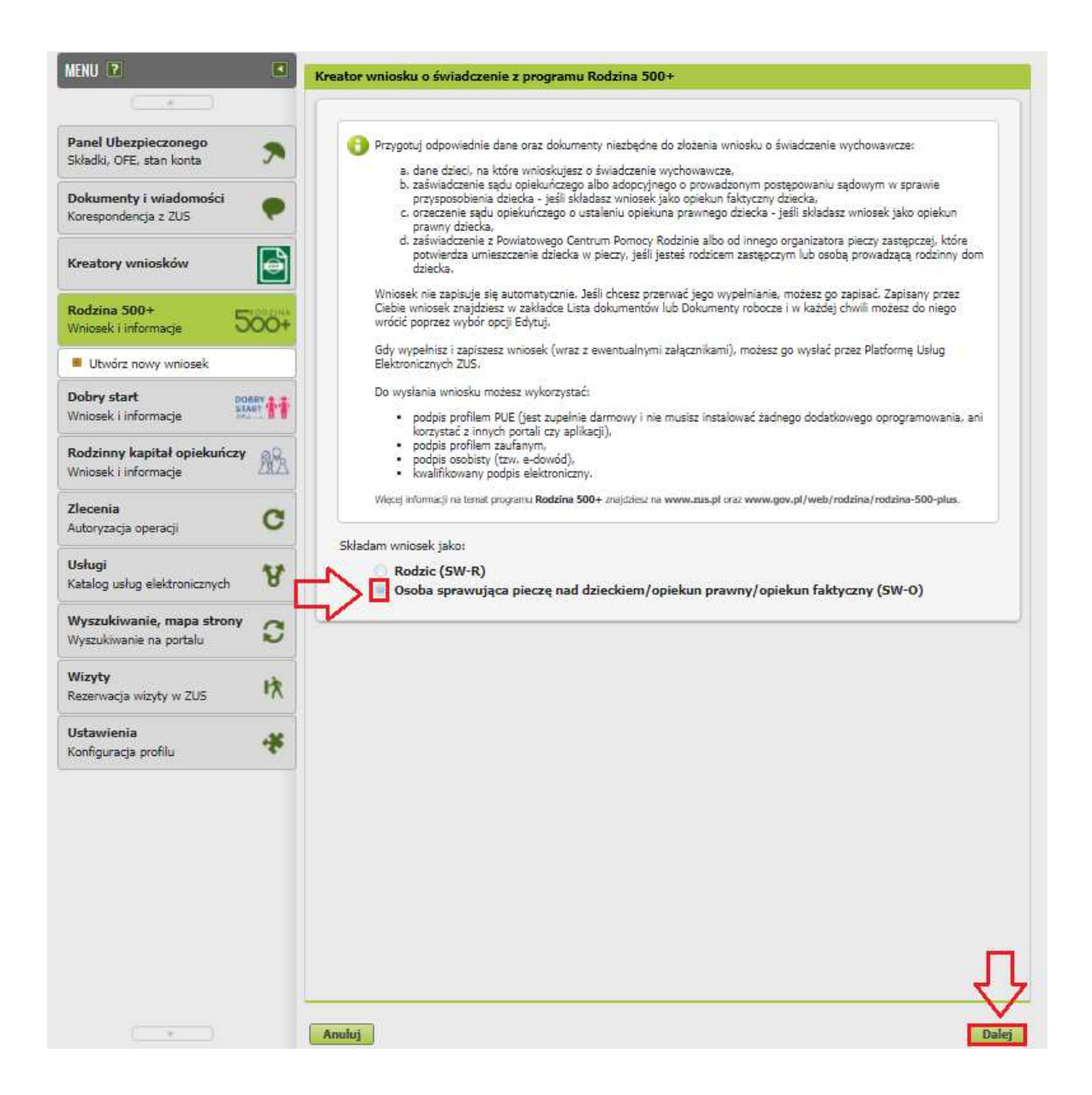

Jeśli wypełniasz wniosek z zakładki "Ogólny" pojawi się okno, którym musisz wybrać dla kogo składasz wniosek i w jakiej roli: [Ubezpieczony], [Świadczeniobiorca], [Ogólna]:

| /ybó | r roli                                                       |
|------|--------------------------------------------------------------|
| Wył  | nierz rolę, z którą zostanie powiązany i wstępnie wypełniony |
| now  | y dokument:                                                  |
| Ub   | ezpieczony - /                                               |
| Ub   | ezpieczony - A                                               |
| Św   | iadczeniobiorca - A                                          |
| Og   | ólna -                                                       |
| -    | OK Anuluj                                                    |

Jeśli na swoim profilu masz tylko zakładkę "Ogólny" to aby wypełnić wniosek wybierz [Inna – Moje dane z profilu PUE].

| Nybór roli                                                                       |
|----------------------------------------------------------------------------------|
| Wybierz rolę, z którą zostanie powiązany i wstępnie wypełniony<br>nowy dokument: |
| Inna - Moje dane z profilu PUE                                                   |
|                                                                                  |
| OK Anuluj                                                                        |

#### Ważne

Liczba kroków kreatora uzależniona jest od Twoich wyborów w kreatorze. Jeśli Ty lub Twój współmałżonek nie mieszka lub nie pracuje w państwie członkowskim UE/EFTA albo Wielkiej Brytanii lub nie pobiera z tego państwa świadczenia, kreator będzie składał się od 5. do 7. kroków. Jest to uzależnione od tego, czy składasz wniosek jako osoba sprawująca pieczę nad dzieckiem/ opiekun prawny/ opiekun faktyczny.

### **Krok pierwszy**

- a. Wybierz okres świadczeniowy, na który składasz wniosek.
- b. Zaznacz, czy jesteś:

 - osobą sprawującą pieczę nad dzieckiem (rodzicem zastępczym, osobą prowadzącą rodzinny dom dziecka;

- opiekunem prawnym;

- opiekunem faktycznym, który wystąpił z wnioskiem do sądu opiekuńczego o przysposobienie dziecka.

c. Następnie wybierz przycisk [Dalej].

| Składam wniosek jako: Osoba sprawująca pieczę nad dzieckiem (SW-O)                                                                        |      |
|----------------------------------------------------------------------------------------------------|------|
| ane wniosku                                                                                                    |      |
| Składam wniosek o świadczenie wychowawcze na następujący okres świadczeniowy:                                                             | _ /  |
| od 1 czerwca 2021 r. do 31 maja 2022 r.                                                                                                   |      |
| Składam wniosek na dziecko/dzieci jako:                                                                                                   |      |
| Osoba sprawująca pieczę nad dzieckiem (rodzic zastępczy, osoba prowadząca rodzinny dom dziecka<br>o zastu prowadząca rodzinny dom dziecka |      |
| Opiekun prawny Opiekun faktyczny, który wystapił z wnioskiem do sadu opiekuńczego o przysposobienie dziecka                               |      |
|                                                                                                    |      |
|                                                                                                    | J₃ J |

Gdy wybierzesz okres od 1 czerwca 2021 r. do 31 maja 2022 r., pojawi się komunikat, że masz nie składać wniosku, jeśli świadczenie za ten okres wypłaca Ci już gmina lub powiat.

| • | Jeśli świadczenie wychowawcze na trwający okres świadczeniowy<br>od 1 czerwca 2021 r. do 31 maja 2022 r. wypłaca Ci już gmina albo powiat,<br><b>nie składaj drugiego wniosku</b> o świadczenie na ten okres. Gmina albo<br>powiat będzie nadal wypłacać Ci świadczenie do 31 maja 2022 r. |
|---|----------------------------------------------------------------------------------------------------|
|   | Pamiętaj, że <b>od 1 lutego 2022 r. możesz złożyć wniosek do ZUS</b> na<br>nowy okres świadczeniowy trwający od 1 czerwca 2022 r.<br>do 31 maja 2023 r.                                                                                                    |

### Krok drugi

a. w sekcji [Dane wnioskodawcy] wpiszą się automatycznie Twoje dane identyfikacyjne. Wybierz z listy swoje obywatelstwo.

| PESEL:   Rodzaj DoWÓD OSOBISTY   Rodzaj DoWÓD OSOBISTY   Jowatelstwo: POLSKIE   POLSKIE POLSKIE   POLSKIE POLSKIE   ALBAŃSKIE   ALBAŃSKIE   ALBAŃSKIE   ALGIERSKIE   ANGOLSKIE   Powiat:   ANGULSKIE   ANGULSKIE   ANGULSKIE   ANGULSKIE   ALBAŃSKIE   ALBAŃSKIE   ALBAŃSKIE   ALBAŃSKIE   ALBAŃSKIE   ALGLERSKIE   ANGLSKIE   ANGLSKIE   BAUDYJSKIE   AUSTRALDISKIE   BAHAMSKIE   BAHAGADESKIE   BARBADOSKIE                                                                                                    | PESEL:       DoWóD OSOBISTY       Data         Rodzaj       DOWóD OSOBISTY       Seria i numer         Imig:       Nazwisko:         POLSKIE       POLSKIE         POLSKIE       AGAŃSKIE         ALBAŃSKIE       ALBAŃSKIE         AUGERSKIE       ANORSKIE         ANDORSKIE       ANORSKIE         Povista       ARGENTYŃSKIE         BOWiat       AJSTALIJSKIE         AUGIARSKIE       ALSAŃSKIE         BANDOSKIE       AJSTALIJSKIE         Imer doma:       BARANSKIE         BARANSKIE       AZEREJDŹŃSKIE         BARANSKIE       BARADOSKIE         Imer teleforu       Więcej wyborów                                                                                                    | )ane wnioskoday  | VCV              |                    |   |   |
|----------------------------------------------------------------------------------------------------|----------------------------------------------------------------------------------------------------|------------------|------------------|--------------------|---|---|
| PESEL:       Data         Rodzaj       DOWÓD OSOBISTY         JowóD OSOBISTY       Seria i numer         Imię:       Nazwisko:         Imię:       Nazwisko:         Jowatelstwo:       POLSKIE         POLSKIE       POLSKIE         ALBAŃSKIE       ALBAŃSKIE         ALBAŃSKIE       ALGIERSKIE         ANGOLSKIE       SAUDYJSKIE         Powiat:       ANGOLSKIE         ANGOLSKIE       SAUDYJSKIE         AUSTRALIJSKIE       AUSTRALIJSKIE         AUSTRALIJSKIE       ALSTRACKIE         Numer domu:       BAHAMSKIE         BARBADOSKIE       BARBADOSKIE                                                                                                    | PESEL:       Data         Rodzaj<br>dokumentu:       DOWÓD OSOBISTY         Imig:       Seria i numer         Imig:       Nazwisko:         POLSKIE       POLSKIE         POLSKIE       AFGAŃSKIE         ALBAŃSKIE       ALBAŃSKIE         ALBAŃSKIE       ALBAŃSKIE         ANDORSKIE       ANOCKSKIE         Poviat:       ARGENTYŃSKIE         ANOSKIE       SAUDYJSKIE         Powiat:       ARGENTYŃSKIE         AUSTRALIJSKIE       ALSTRALIJSKIE         Roma:       AZZREBIDŻAŃSKIE         BANGLADESKIE       BARBADOSKIE         BARADOSKIE       BARBADOSKIE         BARADOSKIE       BARBADOSKIE         BARADOSKIE       BARBADOSKIE         BARADOSKIE       BARBADOSKIE         BARADOSKIE       Mięcej wyborów |                  |                  |                    |   |   |
| Rodzaj<br>dokumentu:       DOWÓD OSOBISTY       Seria i numer<br>dokumentu:         Imię:       Nazwisko:         Doywatelstwo:       POLSKIE         POLSKIE       POLSKIE         Argańjskie       ALGIERSKIE         ALBAŃSKIE       ALGIERSKIE         ANGOLSKIE       ANGOLSKIE         Powiat:       ANGOLSKIE         Powiat:       ARGENYTNÍSKIE         AUSTRALIJSKIE       AUSTRALIJSKIE         Ulica:       AJSTRJACKIE         Numer domu:       BAHAMSKIE         BANGLADESKIE       BARADOSKIE                                                                                                    | Rodzaj<br>dokumentu:       DOWÓD OSOBISTY       Seria i numer<br>dokumentu:         Imig:       Nazwisko:         POLSKIE       POLSKIE         POLSKIE       AFGAŃSKIE         ALBAŃSKIE       ALBAŃSKIE         ALBAŃSKIE       ALBAŃSKIE         ANDORSKIE       ANORSKIE         Povisit       ARGENTYŃSKIE         ANOUSKIE       SAUDYJSKIE         Powiat       ARGENTYŃSKIE         AUSTRALIJSKIE       AUSTRALIJSKIE         Ulica       AJSTRALIJSKIE         BANGLADESKIE       BARBADOSKIE         BARADOSKIE       BARBADOSKIE         Umer domu:       Więcej wyborów                                                                                                    | PESEL:           |                  | Data<br>urodzenia: | 1 | ~ |
| dokumentu: DOWOB OSOBIS IY dokumentu:<br>Imię: Nazwisko: Dobywatelstwo: POLSKIE<br>POLSKIE<br>POLSKIE<br>AFGAŃSKIE<br>ALBAŃSKIE<br>ALBAŃSKIE<br>ALBAŃSKIE<br>ANGOLSKIE<br>Powiat: ANGOLSKIE<br>Powiat: ARGENTŃSKIE<br>ANGOLSKIE<br>ANGOLSKIE<br>ANGOLSKIE<br>ANGOLSKIE<br>ANGOLSKIE<br>ANGOLSKIE<br>ANGOLSKIE<br>ALGIERSKIE<br>ALGIERSKIE<br>ALGIERSKIE<br>ALGIERSKIE<br>ALGIERSKIE<br>ALGIERSKIE<br>ALGIERSKIE<br>ALGIERSKIE<br>BAHAGLAGESKIE<br>BAHAGLAGESKIE<br>BARBADOSKIE                                                                                                    | dokumentu: DOWDO OSUBISIY dokumentu:<br>Imie: Nazwisko:<br>POLSKIE<br>POLSKIE<br>AGAŃSKIE<br>AGAŃSKIE<br>ALBAŃSKIE<br>ALBAŃSKIE<br>ALBAŃSKIE<br>ANDORSKIE<br>ANDORSKIE<br>ANOOLSKIE<br>SAUDYJSKIE<br>Powiat: ARGENTYŃSKIE<br>AUSTRALIJSKIE<br>Ulica: AUSTRALIJSKIE<br>Ulica: AZERBEJDŹŃSKIE<br>BAHAMSKIE<br>BAHAMSKIE<br>BAHAMSKIE<br>BAHAMSKIE<br>BAHAMSKIE<br>BAHAMSKIE<br>BAHAMSKIE<br>BAHAMSKIE<br>BAHAMSKIE<br>BAHAMSKIE<br>BAHAMSKIE<br>BARBADOSKIE<br>Więcej wyborów                                                                                                    | Rodzaj           |                  | Seria i numer      |   |   |
| Imig:     Nazwisko:       Dobywatelstwo:     POLSKIE       POLSKIE     POLSKIE       ArGAŃSKIE     ALBAŃSKIE       ALBAŃSKIE     ALBAŃSKIE       ALBAŃSKIE     ALGIERSKIE       ANGOLSKIE     SAUDYJSKIE       Powiat:     ANGOLSKIE       ANGULSKIE     SAUDYJSKIE       ANGULSKIE     AUSTRALDISKIE       Ulica:     AJSTRACKIE       AUSTRALDISKIE     BAHAMSKIE       BAHAMSKIE     BANGLADESKIE       BARBADOSKIE     BARBADOSKIE                                                                                                    | Imię:     Nazwisko:       Obywatelstwo:     POLSKIE       POLSKIE     APGAŃSKIE       Asgańskie     ALBAŃSKIE       ALBAŃSKIE     ALGIERSKIE       ALGIERSKIE     ALGIERSKIE       ANGOLSKIE     SALDVJSKIE       Powiat:     ARGENTYŃSKIE       AUSTRALIJSKIE     AUSTRALIJSKIE       Ulica:     AJSTRALIJSKIE       BALBAŃSKIE     BALBAŃSKIE       BARBADOSKIE     BARBADOSKIE       BARBADOSKIE     Więcej wyborów                                                                                                    | dokumentu:       | DOWOD OSOBISTY * | dokumentu:         |   |   |
| Dbywatelstvo:     POLSKIE       POLSKIE       POLSKIE       AGAŃSKIE       ALBAŃSKIE       ALBAŃSKIE       ALBAŃSKIE       ALBAŃSKIE       ALBAŃSKIE       ANGOLSKIE       NOjewództwo:       ANGOLSKIE       SAUDYJSKIE       ANGULSKIE       AUSTRALDSKIE       AUSTRALDSKIE       AUSTRALDSKIE       BAHAMSKIE       BAHAMSKIE       BANGLADESKIE       BARBADOSKIE                                                                                                    | Dobywatelstwo:     POLSKIE       POLSKIE     APGAŃSKIE       Asgańskie     Albańskie       ALBAńskie     ALGIERSKIE       ALGIERSKIE     ALGIERSKIE       ANGOLSKIE     SAUDVISKIE       Powiat:     ARGENTYŃSKIE       AUSTRALIJSKIE     AUSTRALIJSKIE       Ulica:     AJSTRIACKIE       BAHAMSKIE     BARBADOSKIE       BARBADOSKIE     BARBADOSKIE       BARBADOSKIE     Więcej wyborów                                                                                                    | Imię:            |                  | Nazwisko:          |   |   |
| POLSKIE       as zamieszkań       AFGAŃSKIE       ALBAŃSKIE       ALBAŃSKIE       ALBAŃSKIE       ALBAŃSKIE       ANGOLSKIE       ANGOLSKIE       ANGOLSKIE       Powiat:       ARGENTYŃSKIE       AUSTRALIJSKIE       AUSTRALIJSKIE       AUSTRALIJSKIE       BAHAMSKIE       BARBEDIŻAŃSKIE       BANGLADESKIE       BARAGLOSKIE                                                                                                    | POLSKIE<br>APGAŃSKIE<br>APGAŃSKIE<br>ALBAŃSKIE<br>ALBAŃSKIE<br>ALGIERSKIE<br>ANDORSKIE<br>ANOORSKIE<br>Powiat: ARGENTYŃSKIE<br>Powiat: ARGENTYŃSKIE<br>Ulica: AUSTRALDSKIE<br>Ulica: AJSTRACKIE<br>BAHAMSKIE<br>BAHAMSKIE<br>BAHAMSKIE<br>BAHAMSKIE<br>BARBADOSKIE<br>Imer telefonu: Więcej wyborów                                                                                                    | Obywatelstwo:    | POLSKIE          |                    |   |   |
| AFGAŃSKIE ALBAŃSKIE ALBAŃSKIE ALBAŃSKIE ALGIERSKIE ALGIERSKIE ALGIERSKIE ADOCSKIE AOGOLSKIE AOGOLSKIE AOGOLSKIE AUSTRALDSKIE AUSTRALDSKIE AUSTRALDSKIE AUSTRALDSKIE BAHAMSKIE arozpoczędia azmieskania: BARBADOSKIE BARBADOSKIE BARBADOSKIE BARBADOSKIE BARBADOSKIE BARBADOSKIE BARBADOSKIE BARBADOSKIE BARBADOSKIE BARBADOSKIE BARBADOSKIE BARBADOSKIE BARBADOSKIE BARBADOSKIE BARBADOSKIE BARBADOSKIE BARBADOSKIE BARBADOSKIE BARBADOSKIE BARBADOSKIE AUSTRALDSKIE BARBADOSKIE BARBADOSK | es zamieszkani<br>AFGAŃSKIE<br>ALBAŃSKIE<br>ALBAŃSKIE<br>ALGIERSKIE<br>ANDORSKIE<br>Nojewództwo:<br>ANGOLSKIE<br>Powiat: ARGENTYŃSKIE<br>BOWIAT: ARGENTYŃSKIE<br>Ulica: AUSTRALDSKIE<br>Ulica: AUSTRALDSKIE<br>BAHAMSKIE<br>BAHAMSKIE<br>BAHAMSKIE<br>BAHAMSKIE<br>BAHADSKIE<br>BARBADOSKIE<br>Więcej wyborów                                                                                                    |                  | POLSKIE          |                    |   | _ |
| ALBAŃSKIE ALBAŃSKIE ALBAŃSKIE ALBAŃSKIE ALBAŃSKIE ALBAŃSKIE ALGIERSKIE ANOORSKIE ANOORSKIE ANOORSKIE ANOVYSKIE ANGENTNÍSKIE ALGIERSKIE ALGIERSK | Baranieszkania:     ALBAńSKIE       ALBAńSKIE     ALGIERSKIE       ALGIERSKIE     ANOORSKIE       MOORSKIE     SAUDYJSKIE       SAUDYJSKIE     SAUDYJSKIE       Powiat:     ARGENTYŃSKIE       VICIER     ASTRALIJSKIE       Ulica:     AJSTRALIJSKIE       Numer domu:     BAHAMSKIE       BARBADOSKIE     BARBADOSKIE       Więcej wyborów     Więcej wyborów                                                                                                    |                  | AFGAŃSKIE        |                    |   |   |
| ALGIERSKIE ADDORSKIE ADDORSKIE AODOLSKIE AODOLSKIE AOGULSKIE AOGULSKIE AOGULSKIE AOGULSKIE AOGULSKIE AOGULSKIE AOGULSKIE AOGULSKIE AOGULSKIE AOGULSKIE AOGULSKIE AOGULSKIE AOGULSKIE AOGULSKIE ADAGUSKIE ADAGUSKIE ADAGUSKIE AOGULSKIE ADAGUSKIE ADAGU | ALGIERSKIE<br>ANDORSKIE<br>ANDORSKIE<br>ANGOLSKIE<br>Powiat<br>Regentryńskie<br>ARGENTYńskie<br>ARGENTYńskie<br>ARGENTYńskie<br>ARGENTYńskie<br>ALJISKIE<br>Ulica:<br>AUSTRALIJSKIE<br>Ulica:<br>AUSTRALIJSKIE<br>BAHAMSKIE<br>BAHAMSKIE<br>BAHAMSKIE<br>BAHAMSKIE<br>BARBADOSKIE<br>Więcej wyborów                                                                                                    | ldres zamieszkar | ALBAŃSKIE        |                    |   |   |
| kzwa państwa:     ANDORSKIE       Województwo:     ANGOLSKIE       Powiat:     ARGENTYŃSKIE       Powiat:     ARMEŃSKIE       AUSTRALIJSKIE     AUSTRALIJSKIE       Ulica:     AUSTRACKIE       Numer domu:     AEREDIDÁŃSKIE       BAHAMSKIE     BAHAMSKIE       BAHADSEKIE     BARBEJDŹAŃSKIE       BARBEJDŹAŃSKIE     BARBADOSKIE                                                                                                    | azwa panstwa:<br>ANDORSKIE<br>ANGOLSKIE<br>SAUDVJSKIE<br>Powiat:<br>ARGENTYŃSKIE<br>ARGENTYŃSKIE<br>Ulica:<br>Ulica:<br>AUSTRALIJSKIE<br>Ulica:<br>AUSTRALIJSKIE<br>BAHAMSKIE<br>BAHAMSKIE<br>BAHAMSKIE<br>BARBADOSKIE<br>UWięcej wyborów                                                                                                    |                  | ALGIERSKIE       |                    |   |   |
| Nojewództwo:     ANGOLSKIE       Powiat:     AGENTYŃSKIE       ARGENTYŃSKIE     AKMEŃSKIE       Objecztowy:     AKMEŃSKIE       Ulica:     AUSTRALIJSKIE       Numer domu:     BAHAMSKIE       BAHAMSKIE     BAHADESKIE       BARBADOSKIE     BARBADOSKIE                                                                                                    | Województwo:     ANGOLSKIE       SAUDYJSKTE     SAUDYJSKTE       Powiał:     ARENTYŃSKIE       ARENTYŃSKIE     AUSTRALIJSKIE       Ulica:     AUSTRALIJSKIE       Ulica:     SAUDYJSKIE       BAHAMSKIE     BAHAMSKIE       BARBADOSKIE     BARBADOSKIE       Wręcej wyborów     SAUDYSKIE                                                                                                    | Nazwa państwa:   | ANDORSKIE        |                    |   |   |
| Powiat     ARGENTYŃSKIE       ARGENTYŃSKIE     ARMEŃSKIE       ADSTRALIJSKIE     AUSTRALIJSKIE       Ulicat     AUSTRACKIE       BAHAMSKIE     BAHAMSKIE       ta rozpoczęcia<br>zamieskaniat     BARBADOSKIE                                                                                                    | Powiati     SAUDYJSKIE       ARGENTYŃSKIE     ARGENTYŃSKIE       ARGENTYŃSKIE     AUSTRALUSKIE       Ulica     AUSTRALUSKIE       Ulica     AZERBEJDŻAŃSKIE       BAHAMSKIE     BAHAMSKIE       BARBADOSKIE     BARBADOSKIE       Wręcej wyborów     Australica                                                                                                    | Województwo:     | ANGOLSKIE        |                    |   |   |
| Powiat: ARGENTYŃSKIE<br>AMEŃSKIE<br>Ulica: AUSTRALIJSKIE<br>Numer domu: BAHAMSKIE<br>ta rozpoczęcia<br>zamieskania: BARBADOSKIE<br>BARBADOSKIE                                                                                                    | Powiati ARGENTYŃSKIE<br>ARGENTYŃSKIE<br>AUSTRALIJSKIE<br>Ulica: AUSTRALIJSKIE<br>Ulica: AUSTRIACKIE<br>ALZEREIDŻAŃSKIE<br>BAHAMSKIE<br>BAHAMSKIE<br>BARBADOSKIE<br>BARBADOSKIE<br>Wrięcej wyborów                                                                                                    |                  | SAUDYJSKIE       |                    |   |   |
| ARMEŃSKIE<br>AUSTRALIJSKIE<br>Ulica: AUSTRALKIE<br>Numer domu:<br>ta rozpoczęcia<br>zamieskania:<br>BARBADOSKIE<br>BARBADOSKIE                                                                                                    | Kod poczłowy:<br>ARMEŃSKIE<br>Ulica: AUSTRALIJSKIE<br>Ulica: AUSTRALCKIE<br>Numer domu:<br>BATRADZŃSKIE<br>BARBADOSKIE<br>BARBADOSKIE<br>Więcej wyborów                                                                                                    | Powiat:          | ARGENTYŃSKIE     |                    |   |   |
| AUSTRALIJSKIE<br>Ulica: AUSTRIACKIE<br>Numer domu:<br>ta rozpoczęcia<br>zamieskania:<br>BARBADOSKIE<br>BARBADOSKIE                                                                                                    | AUSTRALIJSKIE<br>Ulica: AUSTRALCISKIE<br>ALERBEJDŽAŃSKIE<br>BAHAMSKIE<br>BARBADOSKIE<br>Więcej wyborów                                                                                                    | Kod pocztowy:    | ARMEŃSKIE        |                    |   |   |
| AUSTRIACKIE<br>AZERBEJDŽAŃSKIE<br>BaHAMSKIE<br>ta rozpoczęcia<br>zamieskania:<br>BARBADOSKIE                                                                                                    | AJSTRIACKIE<br>Numer domu:<br>BAHAMSKIE<br>ta rozpoczęcia<br>BANGLADESKIE<br>BARBADOSKIE<br>Więcej wyborów                                                                                                    | 1.0 march        | AUSTRALIJSKIE    |                    |   |   |
| Numer domu:     BAHAMSKIE       BaHAMSKIE     BAHAGASKIE       ta rozpoczęcia     BANGLADESKIE       zamiestkania:     BARBADOSKIE                                                                                                    | Numer domu:       AZERBEIDZANSKIE         BAHAMSKIE       BAHAMSKIE         Batamiszkania:       BANGLADESKIE         umer telefonu:       BARBADOSKIE <i>Więcej wyborów</i> Azerowa                                                                                                    | Ulica:           | AUSTRIACKIE      |                    |   |   |
| ta rozpoczęcia<br>zamieszkania:<br>BARBADOSKIE                                                                                                    | ta rozpoczęcia<br>zamieszkania: BANGLADESKIE<br>umer telefonu: Więcej wyborów                                                                                                    | Numer domu:      | AZERBEJDZANSKIE  |                    |   |   |
| zamieszkania:<br>BARBADOSKIE                                                                                                    | zamieszkania: BARGLADESNIE<br>BARBADOSKIE<br>umer telefonu: Więcej wyborów                                                                                                    | Data rozpoczecia | BAHAMSKIE        |                    |   |   |
| BARBADOSKE                                                                                                    | umer telefonu: Więcej wyborów                                                                                                    | zamieszkania:    | PARPADOSKIE      |                    |   |   |
| Imer teletonu: Wiecei wybarów                                                                                                    |                                                                                                    | Numer telefonu:  | Wiecei wyborów   |                    |   |   |
| inged interest                                                                                                    |                                                                                                    |                  | inquij njunion   |                    |   |   |
|                                                                                                    |                                                                                                    |                  |                  |                    |   |   |
|                                                                                                    |                                                                                                    |                  |                  |                    |   |   |
|                                                                                                    |                                                                                                    |                  |                  |                    |   |   |
|                                                                                                    |                                                                                                    |                  |                  |                    |   |   |
|                                                                                                    |                                                                                                    |                  |                  |                    |   |   |
|                                                                                                    |                                                                                                    |                  |                  |                    |   |   |
|                                                                                                    |                                                                                                    |                  |                  |                    |   |   |
|                                                                                                    |                                                                                                    |                  |                  |                    |   |   |
|                                                                                                    |                                                                                                    |                  |                  |                    |   |   |

Jeśli jesteś cudzoziemcem, do wniosku dołącz skan lub zdjęcie dokumentu potwierdzającego legalność pobytu w Polsce. Załącznik możesz dodać w tym kroku kreatora - okno z możliwością dołączenia załącznika pojawi się po wyborze przycisku [Dalej].

| Może t<br>01. l                       | o być na przykład:                                                                                                    |
|---------------------------------------|----------------------------------------------------------------------------------------------------|
| 01.                                   |                                                                                                    |
|                                       | Karta pobytu z adnotacją 'dostęp do rynku pracy'                                                                                                    |
| 02.                                   | Karta pobytu z adnotacją ICI<br>Karta pobytu z adnotacja 'MOBILE - ICT'                                                                                                    |
| 04.                                   | Dokument pobytowy z adnotacją 'ICT'                                                                                                    |
| 05.                                   | Karta pobytu z adnotacją 'NAUKOWIEC'<br>Karta pobytu z adnotacją 'NAUKOWIEC'                                                                                                    |
| 05.                                   | Vara kraiowa z adnotacja i NAUKOWIEC'<br>Wiza kraiowa z adnotacja i NAUKOWIEC'                                                                                                    |
| 00.1                                  | a los de la construction de la construction                                                                                                    |
| 08,                                   | pokument podytowy z adnotacją i NAUKUWIEC jud wiza długoterminowa z adnotacją i NAUKUWIEC                                                                                                    |
| 08.                                   | uokument podytowy z adnotacją i NAUKUWIEC lub wiza długoterminowa z adnotacją NAUKUWIEC<br>Karta pobytu z adnotacją 'NIEBIESKA KARTA UE'<br>Karta pobytu z dłoka zoficiaw obwatala UE                                                                                                    |
| 08.<br>09.<br>10.<br>11.              | Jokument podytowy z adnotacją (NUENUWIEC) uto wiza długoterminowa z adnotacją (NAUKUWIEC)<br>Karta pobytu z adnotacją (NIEBIESKA KARTA UE)<br>Karta pobytu członka rodziny obywatela UE<br>Karta stałego pobytu członka rodziny obywatela Uni Europejskiej.                                                                                                    |
| 09.<br>10.<br>11.                     | Jokument podytowy z adnotacją (NAUKUWIEC) ud wiza długoterminowa z adnotacją (NAUKUWIEC)<br>Karta pobytu z adnotacją (NIEBIESKA KARTA UE)<br>Karta pobytu członka rodziny obywatela UE<br>Karta stałego pobytu członka rodziny obywatela Uni Europejskiej.                                                                                                    |
| 08. 09. 10. 11.                       | Jokument podytowy z adnotacją (NAUKUWIEC) udo wiza długoterminowa z adnotacją (NAUKUWIEC)<br>Karta pobytu członka rodziny obywatela UE<br>Karta stałego pobytu członka rodziny obywatela Uni Europejskiej.                                                                                                    |
| 08.<br>09.1<br>10.<br>11.<br>Plik za  | Jokument popytowy z adnotacją WAUKOWIEC udo wiza długoterminowa z adnotacją WAUKOWIEC<br>Karta pobytu członka rodziny obywatela UE<br>Karta stałego pobytu członka rodziny obywatela Uni Europejskiej.                                                                                                    |
| 08.<br>09.<br>10.<br>11.  <br>Plik za | Jokument pogytowy z adnotacją twoiucowieć i ud wiza długoterminowa z adnotacją twoiucowieć<br>Karta pobytu zalontacją twoiucowieć u potrzenie w potrzenie w potrzenie |

Aby dodać załącznik kliknij [Wybierz]. Wskaż plik z dysku Twojego komputera a następnie kliknij [Zatwierdź]. Jeśli klikniesz [Anuluj] będziesz mógł dodać załącznik na końcu kreatora - przed wysyłką wniosku.

b. w sekcji [Adres zamieszkania] podaj swój aktualny adres, polski albo zagraniczny numer telefonu (poprzedzony prefiksem) i adres e-mail.

| kładam wniosek ja                                                                                                    | ko: Osoba sprawująca pieczę nad d | zieckiem (SW-O)                         |   |        |
|----------------------------------------------------------------------------------------------------|-----------------------------------|-----------------------------------------|---|--------|
|                                                                                                    |                                   |                                         |   |        |
| ane wnioskodav                                                                                                    | су                                |                                         |   |        |
| PESEL:                                                                                                    | 9                                 | Data<br>urodzenia:                      | 1 | v      |
| Rodzaj<br>dokumentu:                                                                                                    | DOWÓD OSOBISTY                    | Seria i numer<br>dokumentu:             |   |        |
| Imię:                                                                                                    |                                   | Nazwisko:                               |   |        |
| Obywatelstwo:                                                                                                    |                                   |                                         |   | -      |
| dres zamieszkar                                                                                                    | ia                                |                                         |   |        |
| <b>dres zamieszkar</b><br>Nazwa państwa:                                                                                                    | POLSKA                            |                                         |   |        |
| <b>dres zamieszkar</b><br>Nazwa państwa:<br>Województwo:                                                                                    | POLSKA                            |                                         |   | *      |
| <b>dres zamieszkar</b><br>Nazwa państwa:<br>Województwo:<br>Powiat:                                                                         | POLSKA                            | Gmina:                                  |   | ×<br>× |
| dres zamieszkar<br>Nazwa państwa:<br>Województwo:<br>Powiat:<br>Kod pocztowy:                                                               | POLSKA                            | Gmina:<br>Miejscowość:                  |   | •<br>• |
| dres zamieszkar<br>Nazwa państwa:<br>Województwo:<br>Powiat:<br>Kod pocztowy:<br>Ulica:                                                     | POLSKA                            | Gmina:<br>Miejscowość:                  |   |        |
| dres zamieszkar<br>Nazwa państwa:<br>Województwo:<br>Powiat:<br>Kod pocztowy:<br>Ulica:<br>Numer domu:                                      | POLSKA                            | Gmina:<br>Miejscowość:<br>Numer lokalu: |   |        |
| dres zamieszkar<br>Nazwa państwa:<br>Województwo:<br>Powiat:<br>Kod pocztowy:<br>Ulica:<br>Numer domu:<br>Data rozpoczęcia<br>zamieszkania: | ia<br>POLSKA<br>I                 | Gmina:<br>Miejscowość:<br>Numer lokalu: |   |        |

Jeśli mieszkasz w Polsce wybierz ze słownika województwo, powiat i gminę.

| Naziva państwa:  | POLSKA                     |  |
|------------------|----------------------------|--|
| Województwo:     |                            |  |
| Powiat:          | 5 17 77 <b>2</b> 7 7 19 20 |  |
| N                | DOLNOSLĄSKIE               |  |
| Kod pocztowy:    | KUJAWSKO-POMORSKIE         |  |
| Ulicat           | LUBELSKIE                  |  |
|                  | LUBUSKIE                   |  |
| Numer domu:      | LODZKIE                    |  |
| Data rozpoczęcia | MAŁOPOLSKIE                |  |
| zamieszkania:    | MAZOWIECKIE                |  |
| Numer telefonu:  | OPOLSKIE                   |  |
|                  | PODKARPACKIE               |  |
|                  | PODLASKIE                  |  |
|                  | POMORSKIE                  |  |
|                  | ŚLĄSKIE                    |  |
|                  | ŚWIĘTOKRZYSKIE             |  |
|                  | WARMIŃSKO-MAZURSKIE        |  |
|                  | WIELKOPOLSKIE              |  |
|                  | ZACHODNIOPOMORSKIE         |  |
|                  |                            |  |
|                  |                            |  |
|                  |                            |  |
|                  |                            |  |
|                  |                            |  |

### Krok trzeci

Podaj numer rachunku, na który chcesz otrzymać wypłatę świadczenia.

Jeśli mieszkasz w Polsce, podaj rachunek bankowy w Polsce, na który ma być wypłacane świadczenie. Jeśli mieszkasz za granicą w państwie członkowskim UE/EFTA albo Wielkiej Brytanii, wybierz wypłatę na rachunek w Polsce bądź w państwie zamieszkania. Jeśli wybrałeś wypłatę na zagraniczny numer rachunku bankowego – podaj numer rachunku w standardzie IBAN, nazwę i adres banku oraz identyfikator banku w formacie BIC/SWIFT. Pamiętaj, że musisz być właścicielem lub współwłaścicielem zagranicznego rachunku bankowego.

| ikladam wniosek                                                                       | jako: Osoba sprawująca pieczę nad dzieckiem (SW-O)                                                                                                    |
|---------------------------------------------------------------------------------------|----------------------------------------------------------------------------------------------------|
| achunek banko                                                                         | wy                                                                                                    |
|                                                                                       |                                                                                                    |
| oszę o wypłatę s                                                                      | wiadczenia na rachunek bankowy:                                                                                                    |
| Deleses                                                                               |                                                                                                    |
| W Poisce                                                                              | IF FETA - R. IN. BALT D. A. IT.                                                                                                    |
| 🕙 w państwie                                                                          | UE/EFTA albo Wielkiej Brytanii (podaj rachunek bankowy, którego jesteś właścicielem albo współwłaścicielem)                                                |
| w państwie<br>w państwie                                                              | UE/EFTA albo Wielkiej Brytanii (podaj rachunek bankowy, którego jesteś właścicielem albo współwłaścicielem)                                                |
| w polsce<br>w państwie<br>wmer rachunku:                                              | UE/EFTA albo Wielkiej Brytanii (podaj rachunek bankowy, którego jesteś właścicielem albo współwłaścicielem)<br>Numer rachunku bankowego w standardzie TBAN |
| w państwie<br>w państwie<br>Numer rachunku:<br>Nazwa i adres<br>banku:                | UE/EFTA albo Wielkiej Brytanii (podaj rachunek bankowy, którego jesteś właścicielem albo współwłaścicielem)<br>Numer rachunku bankowego w standarchie TBAN |
| w poisce<br>w państwie<br>Numer rachunku:<br>Nazwa i adres<br>banku:<br>Identyfikator | UE/EFTA albo Wielkiej Brytanii (podaj rachunek bankowy, którego jesteś właścicielem albo współwłaścicielem)<br>Numer rachuniu bankowego w standardzie TBAN |

### **Krok czwarty**

W sekcji [Składam wniosek o świadczenie na dzieci] dodaj dzieci, na które chcesz otrzymać świadczenia. Wybierz przycisk [Dodaj dziecko].

| Kreator wniosku o świadcze                         | enie z programu Rodzina 500+. K              | rok 4 z 5.   |            |  |
|----------------------------------------------------|----------------------------------------------|--------------|------------|--|
| Składam wniosek jako: Os                           | oba sprawująca pieczę nad dziecł             | tiem (SW-0)  |            |  |
| Składam wniosek o świa                             | adczenie na dzieci:                          |              |            |  |
| Liczba dzieci możliwych do o<br>Dodaj dziecko Wybi | lodania: 50<br>ierz dziecko Usuń dane dzieci | 1            |            |  |
| In A Imia A                                        | Nazwisko                                     | DESEI        | Seria i nr |  |
| $\Delta$                                           | Brak elementów do v                          | vyświetlenia | dokumentu  |  |
|                                                    |                                              |              |            |  |
|                                                    |                                              |              |            |  |
|                                                    |                                              |              |            |  |

a. Wyświetli się okno, w którym musisz uzupełnić dane dziecka.

W sekcji [Dane identyfikacyjne dziecka] podaj dane dziecka:

- PESEL a w przypadku gdy dziecko nie ma nadanego numeru PESEL, podaj rodzaj dokumentu oraz jego serię i numer,
- datę urodzenia (w formacie rrrr-mm-dd),
- imię,
- nazwisko,
- drugie imię (to pole nie jest obowiązkowe),
- stan cywilny,
- obywatelstwo.

| PESEL:                                |                                                                | Data urodzenia:                                            |                      | -          |
|---------------------------------------|----------------------------------------------------------------|------------------------------------------------------------|----------------------|------------|
| Rodzaj<br>dokumentu:                  |                                                                | <ul> <li>Seria i numer<br/>dokumentu:</li> </ul>           |                      |            |
| Imię:                                 | 1                                                              | Nazwisko:                                                  |                      | <          |
| Drugie imię:                          |                                                                | Stan cywilny:                                              | PANNA                | -          |
| Obywatelstwo:                         | POLSKIE                                                        |                                                            |                      | *          |
|                                       |                                                                |                                                            |                      |            |
| y Tobie albo Two<br>iiadczenie o podo | jemu współmałżonkowi albo dru<br>onym charakterze do świadczen | giemu rodzicowi dziecka <b>przy</b> s<br>ia wychowawczego? | sługuje za granicą i | na dziecko |

### Ważne

Jeśli dziecko nie ma nadanego numeru PESEL, dołącz do wniosku jego akt urodzenia. Do wniosku dołącz tłumaczenie przysięgłe aktu urodzenia na język polski, jeśli dziecko urodziło się za granicą (nie dotyczy to sytuacji gdy akt urodzenia został wystawiony w innym państwie UE/EFTA albo w Wielkiej Brytanii).

| апе ідептутікас                                                                                                    | yjne dziecka                                                                                                    |                                                                                                    |                                                      |                            |
|----------------------------------------------------------------------------------------------------|----------------------------------------------------------------------------------------------------|----------------------------------------------------------------------------------------------------|------------------------------------------------------|----------------------------|
| PESEL:                                                                                                    |                                                                                                    | Data urodzenia:                                                                                            |                                                      | *                          |
| Rodzaj<br>dokumentu:                                                                                                    |                                                                                                    | Seria i numer<br>dokumentu:                                                                                |                                                      |                            |
| Imię:                                                                                                    |                                                                                                    | Nazwisko:                                                                                                  | -                                                    |                            |
| Drugie imię:                                                                                                    |                                                                                                    | Stan cywilny:                                                                                              | KAWALER                                              | *                          |
|                                                                                                    |                                                                                                    |                                                                                                    |                                                      |                            |
| Obywatelstwo:<br>zy na dziecko <b>prz</b> y                                                                                | POLSKIE<br>ysługuje za granicą świad                                                                                                    | iczenie o podobnym charakterze do                                                                          | o świadczenia wychow                                 | vawczego?                  |
| Obywatelstwo:<br>zy na dziecko przy<br>NIE/NIE WIE<br>TAK                                                                  | POLSKIE<br>ysługuje za granicą świac<br>M                                                                                                    | dczenie o podobnym charakterze do                                                                          | o świadczenia wychow                                 | rawczego?                  |
| Obywatelstwo:<br>zy na dziecko przy<br>NIE/NIE WIE<br>TAK                                                                  | POLSKIE<br><b>ysługuje za granicą</b> świac<br>M                                                                                             | dczenie o podobnym charakterze do                                                                          | o świadczenia wychow                                 | rawczego?                  |
| Obywatelstwo:<br>zy na dziacko przy<br>NIE/NIE WIE<br>TAK<br>Dołącz do wniosi<br>został wystawior                          | POLSKIE<br>ysługuje za granicą świac<br>M<br>ku akt urodzenia dziecka<br>w innym państwie niż ac                                             | iczenie o podobnym charakterze do<br>wraz z jego tłumaczeniem na języ<br>ństwo UE/EFTA albo Wielka Brytan  | o świadczenia wychow<br>k polski w przypadku,<br>a,  | yawczego?                  |
| Obywatelstwo:<br>zy na dziecko przy<br>NIE/NIE WIE<br>TAK<br>Dolącz do wniosi<br>został wystawior<br>Dowolny zająznik maz  | POLSKIE<br>vsługuje za granicą świac<br>M<br>ku akt urodzenia dziecka<br>ty w innym państwie niż pa<br>sz dodać do wsiadu na kofici kreatora | iczenie o podobnym charakterze do<br>wraz z jego tłumaczeniem na języ<br>two UE/EFTA albo Wielka Brytan    | o świadczenia wychow<br>k polski w przypadku,<br>la, | yawczego?<br>gdy akt urodz |
| Obywatelstwo:<br>zy na dziecko przy<br>NIE/NIE WIE<br>TAK<br>Dołącz do wnios<br>został wystawior<br>Dowolny zalącanik mate | POLSKIE<br>vsługuje za granicą świac<br>M<br>ku akt urodzenia dziecka<br>ny w innym państwie niż pa<br>se dodać do wniadu ne końcu kreator   | iczenie o podobnym charakterze do<br>wraz z jego tłumaczeniem na języ<br>ństwo UE/EFTA albo Wielka Brytani | o świadczenia wychow<br>k polski w przypadku,<br>la, | vawczego?<br>gdy akt urodz |

Następnie wskaż, czy na dziecko przysługuje za granicą świadczenie o podobnym charakterze do świadczenia wychowawczego.

| P COCC;                                       |                             | Data urodzenia:               |                      | -        |
|-----------------------------------------------|-----------------------------|-------------------------------|----------------------|----------|
| Rodzaj<br>dokumentu:                          | A                           | Seria i numer<br>dokumentu:   |                      |          |
| Imię:                                         |                             | Nazwisko:                     |                      |          |
| Drugie imię:                                  |                             | Stan cywilny:                 | KAWALER              | -        |
| Obywatelstwo:                                 | POLSKIE                     |                               |                      | *        |
|                                               |                             |                               |                      |          |
| na dziecko <b>przy</b><br>NIE/NIE WIEI<br>TAK | sługuje za granicą świadcze | nie o podobnym charakterze do | o świadczenia wychow | awczego? |

Jeśli wskażesz [TAK], podaj państwo, z którego przysługuje świadczenie.

| O NIE/NIE WIEM                                                                               |                           |           |
|----------------------------------------------------------------------------------------------|---------------------------|-----------|
| TAK                                                                                          | 45                        |           |
| Państwo, z którego przysługuje świadczenie:                                                  |                           | <u> </u>  |
|                                                                                              | AFGANISTAN                | 1.1.1.1.1 |
|                                                                                              | ALBANIA                   |           |
|                                                                                              | ALGIERIA                  | · •       |
|                                                                                              | ANDORA                    |           |
|                                                                                              | ANGOLA                    |           |
| Dołącz do wniosku <b>akt urodzenia dziecka</b><br>został wystawiony w innym państwie niż par | ARABIA SAUD.<br>ARGENTYNA | urodzenia |
| Dowolny załącznik możesz dodać do wniosku na końcu kreatorz                                  | ARMENIA                   |           |
|                                                                                              | AUSTRALIA                 |           |
|                                                                                              | AUSTRIA                   |           |
|                                                                                              | AZERBEJDŹAN               |           |
|                                                                                              | BAHAMY                    |           |
|                                                                                              | BANGLADESZ                |           |
|                                                                                              | BARBADOS                  |           |
|                                                                                              | BELGIA                    |           |
|                                                                                              | 14 Constant and and       |           |

Możesz wskazać kilka państw.

- b. Po wprowadzeniu danych dziecka wybierz przycisk [Zatwierdź]. Jeśli chcesz dodać kolejne dziecko, wybierz ponownie [Dodaj dziecko].
- c. Jeśli chcesz poprawić dane dziecka, wybierz [Edytuj]. Jeśli chcesz usunąć wprowadzone dane, wybierz [Usuń].

| Kreator | wniosku o świadcze                                                 | nie z programu Rodzina 500+. K | rok 4 z 5. |                         |                |  |  |  |
|---------|--------------------------------------------------------------------|--------------------------------|------------|-------------------------|----------------|--|--|--|
| Skład   | Składam wniosek jako: Osoba sprawująca pieczę nad dzieckiem (SW-O) |                                |            |                         |                |  |  |  |
| Skład   | dam wniosek o świa                                                 | dczenie na dzieci:             |            |                         |                |  |  |  |
| Liczba  | dzieci możliwych do do                                             | odania: <b>50</b>              |            |                         |                |  |  |  |
| Dod     | aj dziecko 🛛 🛛 Wybie                                               | erz dziecko Usuń dane dzieci   | )          |                         |                |  |  |  |
| Lp.     | Imię 🔺                                                             | Nazwisko                       | PESEL      | Seria i nr<br>dokumentu |                |  |  |  |
| 1       |                                                                    |                                |            |                         | Edytuj<br>Usuń |  |  |  |
|         |                                                                    |                                |            |                         |                |  |  |  |
|         |                                                                    |                                |            |                         | 11             |  |  |  |
|         |                                                                    |                                |            |                         | -              |  |  |  |
|         |                                                                    |                                |            |                         |                |  |  |  |

d. Gdy uzupełnisz dane wszystkich dzieci, na które chcesz otrzymać świadczenie, wybierz przycisk [Dalej].

| Składan   | n wniosek jak | co: Osoba spr  | awująca pieczę nad dzie | eckiem (SW-O) |                         |                |
|-----------|---------------|----------------|-------------------------|---------------|-------------------------|----------------|
| Składa    | m wniosek (   | o świadczeni   | e na dzieci:            |               |                         |                |
| Liczba dz | ieci możliwyc | ch do dodania: | 50                      |               |                         |                |
| Dodaj     | dziecko       | Wybierz dzie   | cko Usuń dane dziec     | i             |                         |                |
| Lp.       | Imię          | -              | Nazwisko                | PESEL         | Seria i nr<br>dokumentu |                |
| 1         |               |                |                         |               |                         | Edytuj<br>Usuń |
|           |               |                |                         |               |                         |                |
|           |               | 4              |                         |               |                         |                |
|           |               | U              |                         |               |                         |                |
|           |               |                |                         |               |                         |                |
|           |               |                |                         |               |                         |                |
|           |               |                |                         |               |                         |                |
|           |               |                |                         |               |                         |                |
|           |               |                |                         |               |                         |                |
|           |               |                |                         |               |                         |                |
|           |               |                |                         |               |                         |                |
|           |               |                |                         |               |                         |                |
|           |               |                |                         |               |                         |                |
|           |               |                |                         |               |                         |                |
|           |               |                |                         |               |                         |                |
|           |               |                |                         |               |                         |                |
|           |               |                |                         |               |                         |                |
|           |               |                |                         |               |                         |                |
|           |               |                |                         |               |                         |                |
|           |               |                |                         |               |                         |                |
|           |               |                |                         |               |                         |                |
|           |               |                |                         |               |                         |                |

Ważne

Jeśli nie podałeś numeru PESEL dziecka, musisz dołączyć jego akt urodzenia. Możesz go dodać w tym kroku kreatora. Gdy klikniesz [Dalej], otworzy się okno, w którym dodasz załącznik.

| reator | wniosku o świadcz              | enie z progra                       | mu Rodzina 500+.                                            | Krok 4 z 5.                                             |                                      |                |
|--------|--------------------------------|-------------------------------------|-------------------------------------------------------------|---------------------------------------------------------|--------------------------------------|----------------|
| Skład  | dam wniosek jako: Os           | oba sprawuja                        | ca pieczę nad dzie                                          | ckiem (SW-0)                                            |                                      |                |
| Skła   | dam wniosek o świ              | adczenie na d                       | zieci:                                                      |                                                         |                                      |                |
| Liczba | dzieci możliwych do            | dodania: 50                         |                                                             |                                                         |                                      |                |
| Dod    | laj dziecko Wyb                | ierz dziecko                        | Usuń dane dzieci                                            |                                                         |                                      |                |
| Lp.    | Imię                           |                                     | Nazwisko                                                    | PESEL                                                   | Seria i nr<br>dokumentu              |                |
| 1      |                                |                                     |                                                             |                                                         |                                      | Edytuj<br>Usuń |
|        | Dołącz do wniosku<br>urodzenia | akt urodzenia o<br>został wystawion | <b>dziecka</b> wraz z jego tłur<br>y w innym państwie niż ; | naczeniem na język polski v<br>państwo UE/EFTA albo Wie | v przypadku, gdy akt<br>ka Brytania. |                |
|        |                                |                                     |                                                             |                                                         |                                      |                |
|        | Plik załącznika:               |                                     |                                                             |                                                         | Wybierz                              |                |
|        | Rodzaj załącznika:             | Akt urodzenia                       | dziecka                                                     |                                                         | *                                    |                |
|        | Dowolny załącznik możesz o     | lodać do wniosku na k               | ańcu kreatora.                                              | Zatw                                                    | ierdź Anuluj                         |                |
|        |                                |                                     |                                                             |                                                         |                                      |                |
|        |                                |                                     |                                                             |                                                         |                                      |                |
|        |                                |                                     |                                                             |                                                         |                                      |                |
|        |                                |                                     |                                                             |                                                         |                                      |                |
|        |                                |                                     |                                                             |                                                         |                                      |                |
|        |                                |                                     |                                                             |                                                         |                                      |                |
|        |                                |                                     |                                                             |                                                         |                                      |                |
|        |                                |                                     |                                                             |                                                         |                                      |                |
|        |                                |                                     |                                                             |                                                         |                                      |                |
|        |                                |                                     |                                                             |                                                         |                                      |                |
|        |                                |                                     |                                                             |                                                         |                                      |                |
| nuluj  |                                |                                     |                                                             |                                                         | Zapisz Wste                          | cz Dalej       |

Aby dodać załącznik, kliknij [Wybierz]. Wskaż plik z dysku Twojego komputera, a następnie kliknij [Zatwierdź]. Jeśli klikniesz [Anuluj], możesz dodać załącznik na końcu kreatora – przed wysyłką wniosku.

Jeśli w kroku pierwszym wskazałeś, że jesteś opiekunem prawnym albo opiekunem faktycznym, który wystąpił z wnioskiem do sądu opiekuńczego o przysposobienie dziecka to abyśmy mogli ustalić, czy w Twojej sprawie mają zastosowanie unijne przepisy o koordynacji systemów zabezpieczenia społecznego, odpowiedz na pytania, które są w krokach pięć i sześć.

## Krok piąty

Jeśli składasz wniosek jako opiekun prawny albo opiekun faktyczny odpowiedz na pytanie, czy pracujesz lub pobierasz świadczenia za granicą z państwa UE/EFTA albo z Wielkiej Brytanii.

Jeśli pobyt w Wielkiej Brytanii rozpocząłeś po raz pierwszy po 31 grudnia 2020 r, zaznacz [NIE].

| Składam wn                    | iosek jako: Opiekun prawny (SW-O)                                                                                                    |
|-------------------------------|----------------------------------------------------------------------------------------------------|
| Dla ustalenia<br>społeczneg   | , czy w Twojej sprawie mają zastosowanie <b>unijne przepisy o koordynacji systemów zabezpieczenia</b><br>10. odpowiedz na poniższe pytania.                                         |
| Czy pracujes<br>Brytanii rozp | z lub pobierasz świadczenia za granicą z państwa UE/EFTA albo z Wielkiej Brytanii? Jeśli pobyt w Wielkiej<br>ocząłeś po raz pierwszy po 31 grudnia 2020 r. zaznacz odpowiedź "NIE". |
|                               | <u> </u>                                                                                                    |
| ○ TAK                         |                                                                                                    |

Jeśli wskażesz [NIE], przejdź do kroku szóstego

Jeśli wskażesz [TAK], skorzystaj z instrukcji "Instrukcja 500 + SW-O – jeśli jesteś opiekunem i w Twojej sprawie mają zastosowanie unijne przepisy o koordynacji systemów zabezpieczenia społecznego", str. 13.

### Krok szósty

Jeśli składasz wniosek jako opiekun prawny albo opiekun faktyczny odpowiedz na pytanie, czy Twój współmałżonek pracuje lub mieszka, lub pobiera świadczenia za granicą z państwa UE/EFTA albo z Wielkiej Brytanii.

Jeśli pobyt w Wielkiej Brytanii rozpoczął się po raz pierwszy po 31 grudnia 2020 r., zaznacz [NIE/ NIE WIEM].

| Składam wniosek jako    | : Opiekun p <del>r</del> awny (SW-O)                                                         |
|-------------------------|----------------------------------------------------------------------------------------------|
| Dla ustalenia, czy w Tv | vojej sprawie mają zastosowanie <b>unijne przepisy o koordynacji systemów zabezpieczenia</b> |
| społecznego, odpowi     | edz na poniższe pytania.                                                                     |
|                         |                                                                                              |
| Czy Twój współmałżon    | ek pracuje lub mieszka lub pobiera świadczenia za granicą z państwa UE/EFTA albo z Wielkiej  |
| Brytanii? Jeśli pobyt w | Wielkiej Brytanii rozpoczął się po raz pierwszy po 31 grudnia 2020 r., zaznacz "NIE".        |

Jeśli wskażesz [NIE/NIE WIEM], przejdź do kroku siódmego.

Jeśli wskażesz [TAK], skorzystaj z instrukcji "Instrukcja 500 + SW-O – jeśli jesteś opiekunem i w Twojej sprawie mają zastosowanie unijne przepisy o koordynacji systemów zabezpieczenia społecznego", str.19.

### Krok siódmy

Zapoznaj się z pouczeniami i oświadczeniami oraz klauzulą RODO.

Musisz oświadczyć, że:

- zapoznałaś się/zapoznałeś się z treścią Pouczenia
- dane które podałaś/podałeś we wniosku są prawdziwe
- dziecko, na które ubiegasz się o świadczenie, nie przebywa w instytucji zapewniającej całodobowe utrzymanie, tj. młodzieżowym ośrodku wychowawczym, schronisku dla nieletnich, zakładzie poprawczym, areszcie śledczym, zakładzie karnym, szkole wojskowej lub innej szkole, jeżeli instytucje te zapewniają nieodpłatnie pełne utrzymanie
- dziecko, na które ubiegasz się o świadczenie nie pozostaje w związku małżeńskim
- pełnoletnie dziecko, na które ubiegasz się o świadczenie nie jest uprawnione do świadczenia wychowawczego na własne dziecko
- jesteś świadoma/świadomy odpowiedzialności karnej za złożenie fałszywego oświadczenia.

Możesz zaznaczyć wszystkie oświadczenia klikając przycisk [Zaznacz wszystkie].

Następnie wybierz przycisk [Dalej].

| Składam wniosek jako: <b>Opiekun prawny (SW-O)</b>                                                                                                    |                                                                                                    |
|----------------------------------------------------------------------------------------------------|----------------------------------------------------------------------------------------------------|
| Pouczenia i oświadczenia                                                                                                    |                                                                                                    |
| dstawa prawna                                                                                                    |                                                                                                    |
| stawa z dnia 11 lutego 2016 r. o pomocy państwa w wychowywaniu dzieci.                                                                                                    | 1                                                                                                    |
| smu przysługuje swiadczenie wychowawcze<br>Swiadczenie wychowawcze przysłupuje na każde dziecko do dnia ukończeni                                                               | a przez dziecku 18. roku żvrla nastepulacym osobom:                                                                                                    |
| matce albo ojcu, ježeli dziecko wspólnie mieszka i pozostaje na utrzymaniu                                                                                                    | matki albo ojca, z zastrzeżeniem przypadku, gdy dziecko                                                                                                    |
| odnie z orzeczeniem sądu jest pod opieką naprzemienną obydwojga rodzicó                                                                                                    | w, albo                                                                                                    |
| oprevanowi raktycznemu uzłecka (czyli osobie raktycznie opiekującej się uzi<br>go przysposobienie), leżeli dziecko wspólnie zamieszkuje i pozostale na utrz                     | maniu opiekuna faktycznego, albo                                                                                                    |
| opiekunowi prawnemu albo                                                                                                    |                                                                                                    |
| rodzinie zastępczej albo<br>rotobie reowadzacej rodziemu dom dziecka albo                                                                                                    |                                                                                                    |
| dyrektorowi placówki opiekuńczo-wychowawcze) albo                                                                                                    |                                                                                                    |
| dyrektorowi regionalnej placówki opiekuńczo-terapeutycznej albo                                                                                                    |                                                                                                    |
| dyrektorowi mterwencyjnego osrodke preadopcyjnego albo<br>dvrektorowi domu pomocy społecznej, chyba że inne osoby uczestnicza w i                                               | piece nad dzieckiem i spełniała warunki uprawniałace do                                                                                                    |
| rzymania świadczenia wychowawczego.                                                                                                    | auser une merenenn i shermele une enni obreannellere en                                                                                                    |
| ažnet                                                                                                    |                                                                                                    |
| a uziecku umieskuone w preczy zasiępczej swiabczenie wychowawcze przysi<br>owadzącej rodzinny dom dziecka, dyrektorowi placówki opiekuńczo-wychow                               | agaje wyręczne odpowiednio: rodzinie zistępcze), osobie<br>swczej, dyrektorowi regionalnej placówki opiekuńczo-                                                                      |
| rapeutycznej albo dyrektorowi interwencyjnego ośrodka preadopcyjnego.                                                                                                    |                                                                                                    |
| Swiadczenie wychowawcze przysługuje:<br>obwiatelom nolekim alto                                                                                                    |                                                                                                    |
| cudzaziemcom:                                                                                                    |                                                                                                    |
| do których stosuje się przepisy o koordynacji systemów zabezpieczenia spo                                                                                                    | lecznego,                                                                                                    |
| przebywającym na terytorium Rzeczypospolitej Polskiej na podstawie zezwo                                                                                                    | enia na potvt czasowy udzielonego w związku z                                                                                                    |
|                                                                                                    |                                                                                                    |
| świadczam, że:                                                                                                    |                                                                                                    |
| zapoznalam sie/zapoznalem sie z treścia Pourzenia                                                                                                    |                                                                                                    |
| El dans bhára nadalam/nadalam um umiarlui ra neaudaium                                                                                                    |                                                                                                    |
| Danie ktore pousiani pousieni we wnosku są prawuziwe                                                                                                    | i tank di shi na na sista ta na ta dak na na dan na na di                                                                                                    |
| młodzieżowym ośrodku wychowawczym, schronisku dla niel<br>cakładzie karnym, szkole wojskowej lub innej szkole, jeżeli i                                                         | <ul> <li>stytucji zapewnającej calobobowe du zynanie, ij,<br/>etnich, zakładzie poprawczym, areszcie śledczym,<br/>istytucje te zapewniaja nieodpłatnie pełne utrzymanie.</li> </ul> |
| 💟 jestem świadoma/świadomy odpowiedzialności karnej za zło                                                                                                    | żenie fałszywego oświadczenia                                                                                                    |
| 💟 dziecko, na które ubiegam się o świadczenie nie pozostaje v                                                                                                    | związku małżeńskim                                                                                                    |
| pełnoletnie dziecko, na które ubiegam się o świadczenie nie<br>własne dziecko                                                                                                   | jest uprawnione do świadczenia wychowawczego na                                                                                                    |
|                                                                                                    |                                                                                                    |
| Zaznacz wszystkie                                                                                                    |                                                                                                    |
| nformacje o przetwarzaniu danych osobowych dla osoby fizyczny<br>arlamentu Euroneiskieno i Rady (UE) 2016/679 z dnia 27 kwietn                                                  | ij, o których mowa w art. 13 ust. 1 i 2 Rozporządzenia<br>ja 2016 r. w sprawie ochrony osób fizycznych w                                                                             |
| wiązku z przetwarzaniem danych osobowych i w sprawie swobo<br>yrektywy 95/46/WE są dostępne w centrali lub terenowych jedn<br>nternetowej pod adresem: https://bip.zus.pl/rodo. | inego przepływu takich danych oraz uchylenia<br>stkach organizacyjnych ZUS oraz na stronie                                                                                           |
|                                                                                                    | Г                                                                                                    |

# Krok ostatni (załączniki)

Możesz dodać do wniosku załączniki. Aby to zrobić, kliknij [Dodaj załącznik].

| Dane dokumentu                                       |                                                               |                                             |                                                                                     |
|------------------------------------------------------|---------------------------------------------------------------|---------------------------------------------|-------------------------------------------------------------------------------------|
| Właścicieł<br>dokumentu:                             | Ubezpieczony -                                                |                                             |                                                                                     |
| Nazwa typu<br>dokumentu:                             | Wniosek SW-0                                                  | Kod typu:                                   | SW-0                                                                                |
| Opis typu<br>dokumentu:                              | Wniosek o świadczenie wychow<br>nad dzieckiem, opiekunów praw | awcze 500+ (dla osól<br>mych i faktycznych) | sprawujących pieczę zastępcz                                                        |
| Data utworzenia:                                     | 2021-12-27 13:34                                              | Wersja wzoru<br>dokumentu:                  | 1                                                                                   |
| Data modyfikacji:                                    | 2021-12-27 14:14                                              | Wersja formularza:                          | 1                                                                                   |
| Załączniki<br>Jczba załączników m<br>Dodaj zabarznik | szliwych do dodania: 15                                       | M.<br>Dopuszczałny na                       | eksymainy rozmiar załącznika to: 5120.00<br>miar dokumentu z załącznikanii: 5120.00 |

Aby dodać załącznik kliknij [Wybierz] i wskaż plik, który chcesz dołączyć do wniosku. Następnie wybierz rodzaj załącznika i kliknij [Zatwierdź].

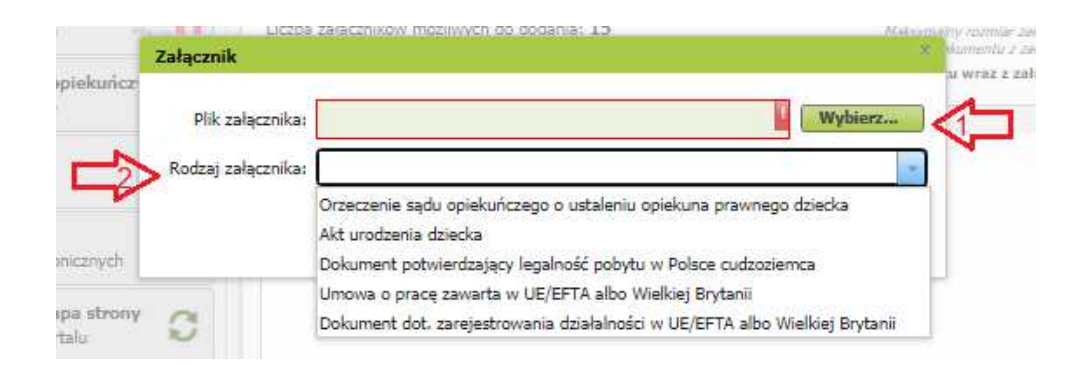

|            | Załączniki                               |                                           |
|------------|------------------------------------------|-------------------------------------------|
|            | Załącznik                                | ar in stantar dalaci<br>okumentu z dalaci |
|            | Plik załącznika:                         | tu wraz z załącz<br>Wybierz               |
|            | Rodzaj załącznika: Akt urodzenia dziecka |                                           |
| dauder     |                                          | Zatwierdź Anuluj                          |
| neon real, | AA.                                      |                                           |
|            | C                                        | $\hat{\mathbf{A}}$                        |
|            | ¥                                        |                                           |

Jeśli z Twoich wyborów w kreatorze wynika, że musisz dodać załącznik – system Ci o tym przypomni za pomocą komunikatu, który pojawi się na ekranie.

Załącznik/wniosek z załącznikami może mieć maksymalnie 5 MB. Możesz dodać do wniosku załączniki w formatach: TXT, ODT, DOC, DOCX, RTF, PDF, JPEG, GIF, TIFF, XLS, XML, PNG, ODS, PadES, XADES, JPG, TIF, SVG, XLSX, ZIP.

### Ważne

Pamiętaj, aby dodawane przez Ciebie załączniki były czytelne i zawierały wszystkie strony.

# Jak wysłać wniosek o świadczenie wychowawcze Rodzina 500+ (SW-0)

Aby wysłać wniosek kliknij [Podpisz i wyślij], następnie wybierz sposób podpisu wniosku.

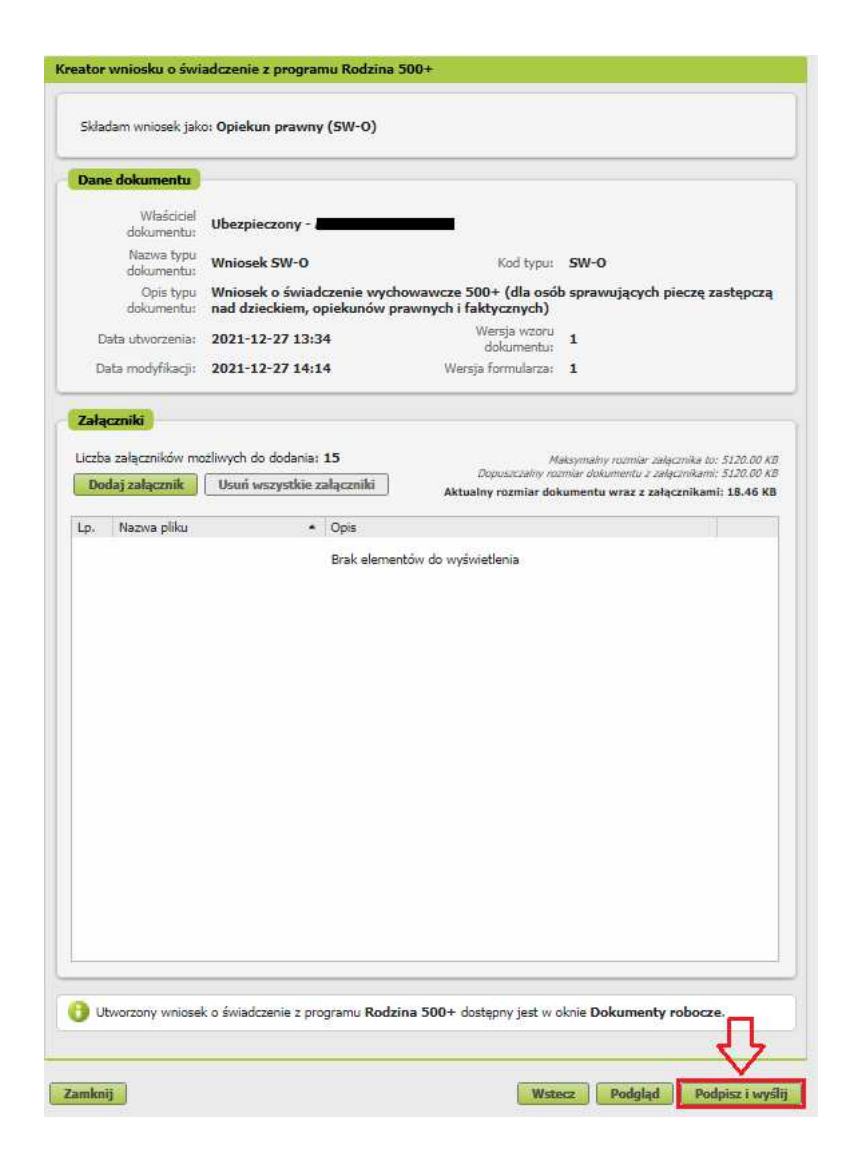

# Jak podpisać wniosek o świadczenie wychowawcze Rodzina 500+ (SW-0)

Wniosek możesz podpisać za pomocą:

- profilu PUE,
- kwalifikowanego podpisu elektronicznego,
- profilu zaufanego (PZ ePUAP),
- podpisu osobistego (e-dowodu).

**Podpis profilem PUE** - jeśli wybierzesz ten sposób podpisania wniosku, nie musisz podawać żadnych dodatkowych danych – wystarczy, że jesteś zalogowany do swojego profilu na PUE ZUS.

**Podpis kwalifikowany** wydają centra certyfikacji. Jest to usługa płatna. Jej koszt zależy m.in. od okresu ważności, na jaki zostaje wydany certyfikat.

**Profil zaufany** jest bezpłatny. Aby go uzyskać, złóż wniosek o profil na stronie internetowej <u>www.pz.gov.pl</u>. Następnie potwierdź swoją tożsamość za pośrednictwem bankowości elektronicznej, e-dowodu, podczas rozmowy wideo z urzędnikiem bądź osobiście w placówce ZUS albo w urzędzie miasta lub gminy

**Podpis osobisty (e-dowód)** możesz uzyskać bezpłatnie. Gdy będziesz składać wniosek o nowy dowód osobisty, wskaż, że chcesz uzyskać taki podpis. Certyfikat podpisu osobistego znajdzie się w edowodzie. Aby korzystać z podpisu osobistego, musisz mieć czytnik NFC do e-dowodu oraz zainstalować na swoim komputerze odpowiednie oprogramowanie.

| Autoryzacja usługi biznesowej                                                                                                    | × |  |  |  |  |
|----------------------------------------------------------------------------------------------------|---|--|--|--|--|
| Wykonujesz usługę "Złożenie wniosku SW-O". Wykonanie tej operacji wymaga podpisania dokumentu jednym z niżej<br>wymienionych sposobów:        |   |  |  |  |  |
| <ul> <li>profilem PUE</li> <li>profilem zaufanym ePUAP</li> <li>podpisem osobistym</li> <li>kwalifikowanym podpisem elektronicznym</li> </ul> |   |  |  |  |  |
| Podpis profilem PUE Podpis ePUAP Podpis osobisty Kwalifikowany podpis elektroniczny                                                           |   |  |  |  |  |
| Pozostaw jako zleceni                                                                                                    | e |  |  |  |  |

Gdy wyślesz wniosek, znajdziesz go w [Dokumenty i wiadomości] > [Dokumenty wysłane]. Możesz przejść do szczegółów wniosku.

|   | MENU 😢 🔳                                             | DOKUMENT                                       | Y WYSLAN   | E 🛛                                                 |                        |                                     |                   |                                     |                      |
|---|------------------------------------------------------|------------------------------------------------|------------|-----------------------------------------------------|------------------------|-------------------------------------|-------------------|-------------------------------------|----------------------|
|   |                                                      | Folder:                                        | Dokume     | enty wysłane 💿                                      |                        |                                     | Wybrany k         | ontekst: <b>Zbiorc</b> z            | y <mark>Zmień</mark> |
|   | Panel ogólny                                         | Lista doku                                     | mentów v   | vysłanych                                           |                        |                                     |                   |                                     | _                    |
|   | Dokumenty i wiadomości                               | Pokazuj                                        | archiwalne | (wyszarzone i wyświet)                              | ane kursywą)           |                                     |                   |                                     |                      |
|   | Korespondencja z ZUS                                 | Y .                                            |            | lass a l                                            | 1 201 9 2              | Svonatura                           | Wysłany iako      | Identyfikator                       |                      |
|   | 🔲 Wiadomości                                         | Typ do                                         | skumentu   | Data utworzenia *                                   | Data wysłania          | sprawy                              | załącznik         | podmiotu                            | Wabór                |
| - | Skrzynka odbiorcza                                   | Wnioskodawca Organ podrzędny                   |            |                                                     |                        | Podpisujący                         | przekazania       | wybor                               |                      |
|   | Dokumenty wysłane                                    | Codfiltrowane elementy 1 z 1470. Wyczyść filtr |            |                                                     |                        |                                     |                   |                                     |                      |
|   | Dokumenty robocze                                    | Whiosek                                        | SVV-0-     | 2021-12-15 14:45                                    | 2021-12-15 14:45       |                                     | ц.,               | NPI                                 |                      |
|   | Komunikaty                                           |                                                |            |                                                     |                        |                                     |                   |                                     |                      |
|   | Kosz                                                 |                                                |            |                                                     |                        |                                     |                   |                                     |                      |
|   | Kreatory wniosków                                    |                                                |            |                                                     |                        |                                     |                   |                                     |                      |
|   |                                                      |                                                |            |                                                     |                        |                                     |                   |                                     |                      |
|   | Rodzina 500+<br>Wniosek i informacje                 |                                                |            |                                                     |                        |                                     |                   |                                     |                      |
|   | Dobry start<br>Wniosek i informacje                  |                                                |            |                                                     |                        |                                     |                   |                                     |                      |
|   | Rodzinny kapitał opiekuńczy<br>Wniosek i informacje  |                                                |            |                                                     |                        |                                     |                   |                                     |                      |
|   | Zlecenia<br>Autoryzacja operacji C                   |                                                |            |                                                     |                        |                                     |                   |                                     |                      |
|   | Usługi<br>Katalog usług elektronicznych              |                                                |            |                                                     |                        |                                     |                   |                                     |                      |
|   | Wyszukiwanie, mapa strony<br>Wyszukiwanie na portalu |                                                |            |                                                     |                        |                                     |                   |                                     |                      |
|   | Wizyty<br>Rezerwacja wizyty w ZUS                    |                                                |            |                                                     |                        |                                     |                   |                                     |                      |
|   | Ustawienia<br>Konfiguracja profilu                   | -                                              |            | -                                                   |                        |                                     |                   | Mart .                              | L Lai un             |
|   | Podmiot turystyczny                                  |                                                | 1-171      | 1                                                   | 0   22   20   100      | Odśwież                             | Zapisz jako 🔻     | Drukowanie / p                      | odgląd               |
|   | U                                                    | Weystki ok                                     | okumenty v | vyslane (również przenie<br>dostan do któregoń z pi | esione do archiwum) po | o upływie dwóch<br>a nastennie (Dra | lat od wysłania s | ą usuwane z kor<br>1. Jako sposób u | ita PUE              |
|   |                                                      | dokumentu                                      | wybierz PD | F. Wyświetlony dokume                               | nt możesz zapisać na o | lysku swojego ko                    | mputera.          | , sono sposob v                     |                      |
|   | ()                                                   | Szczegóły                                      | Dośli      | j załącznik Przeni                                  | ies do archiwum        | Przywróć z arch                     | iwum Eksp         | ortuj Eksp                          | ort UPP              |

W tym oknie możesz użyć przycisków [Przeglądaj dokument], [Eksportuj], [Pokaż poświadczenie przedłożenia].

# Wniosek o 500 + przez PUE ZUS – dyrektora placówki wychowawczej, opiekuńczo-terapeutycznej, interwencyjnego ośrodka preadopcyjnego lub domu pomocy społecznej

Jesteś dyrektorem placówki opiekuńczo-wychowawczej, dyrektorem regionalnej placówki opiekuńczo-terapeutycznej, dyrektorem interwencyjnego ośrodka preadopcyjnego lub dyrektorem domu pomocy społecznej i chcesz złożyć wniosek o świadczenie wychowawcze Rodzina 500 +? Możesz to zrobić przez Platformę Usług Elektronicznych (PUE) ZUS. Możesz również upoważnić inną osobę do złożenia wniosku o świadczenie wychowawcze w Twoim imieniu. **Przeczytaj instrukcję**.

Świadczenie wychowawcze 500+ otrzymasz na każde dziecko, które nie ukończyło 18 lat.

Aby otrzymać wsparcie, złóż wniosek o świadczenie wychowawcze z programu Rodzina 500+ **(SW-D)**, przeznaczony dla dyrektorów.

#### Ważne

Wniosek o świadczenie z programu Rodzina 500+ (SW-D) jest dostępny na PUE ZUS tylko z roli [Ogólny] dla osób, które **mają rolę [Płatnik] lub upoważnienie do roli [Płatnik] placówki.** Jeśli nie masz roli [Płatnik] placówki, którą reprezentujesz i chcesz do niej uzyskać uprawnienia, złóż pełnomocnictwo (ZUS-PEL).

Wniosek o świadczenie z programu Rodzina 500+ (SW-D) może również złożyć inna osoba upoważniona do roli [Płatnik] placówki. Taką osobą może być np. księgowa czy pracownik administracyjny. W takim przypadku osoba ta musi mieć **rolę [Płatnik] lub upoważnienie do roli [Płatnik] placówki**. Dla takiej osoby również potrzebne jest pełnomocnictwo (ZUS-PEL).

### Pamiętaj

Od 1 lutego 2022 r. będziesz mógł złożyć wniosek o świadczenie wychowawcze na okres świadczeniowy, który rozpoczyna się od 1 czerwca 2022 r. a kończy 31 maja 2023 r.

Jeśli teraz pobierasz świadczenie odpowiednio z powiatu lub z gminy będzie Ci ono nadal wypłacane do 31 maja 2022 r.

Jeśli w okresie od 1 stycznia do 31 maja 2022 r. dziecko zostało umieszczone w placówce wychowawczej, opiekuńczo-terapeutycznej, interwencyjnym ośrodku preadopcyjnym lub w domu pomocy społecznej, złóż do ZUS wniosek na okres świadczeniowy, który rozpoczął się 1 czerwca 2021 r. i trwa do 31 maja 2022 r. Możesz też złożyć wniosek do ZUS na ten okres świadczeniowy na dziecko, które zostało umieszczone w Twojej placówce w okresie pomiędzy październikiem a grudniem 2021 r. jeśli wcześniej nie złożyłeś wniosku o dodatek w wysokości świadczenia wychowawczego do powiatu albo o świadczenie wychowawcze do gminy.

Jeśli wysłałeś już wniosek o świadczenie wychowawcze (SW-D) i chcesz go skorygować, złóż wniosek ponownie i wprowadź poprawne dane.

## Jak utworzyć wniosek o świadczenie wychowawcze Rodzina 500+ (SW-D)

- 4. Zaloguj się do swojego konta na PUE ZUS.
- 5. Przejdź do zakładki [Ogólny].
- 6. Wybierz z bocznego menu [Rodzina 500+ Wniosek i informacje]>[Utwórz nowy wniosek].

| ZCS Jesteś zalogowany jako:                           |                                                                 |                    | Zadaj pytanie ZUS | Kontakt z COT     | <b>B</b> bezpiecz | Zgłoś incydent 🔳 |
|-------------------------------------------------------|-----------------------------------------------------------------|--------------------|-------------------|-------------------|-------------------|------------------|
| Wyloguj                                               |                                                                 | Ogólny             | Ubezpieczony      | Świadczeniobiorca | Płatnik           | Lekarz ePłatnik  |
| MENU ?                                                | RODZINA 500+ 🕐                                                  |                    |                   |                   |                   |                  |
|                                                       | Utwórz nowy wniosek                                             |                    |                   |                   |                   |                  |
| Panel Ubezpieczonego         Składki, OFE, stan konta | <ul> <li>Kreator wniosku o świadczenie z p<br/>500+.</li> </ul> | rogramu <b>Roc</b> | lzina             |                   |                   |                  |
| Dokumenty i wiadomości<br>Korespondencja z ZUS        |                                                                 |                    | Pokaż 🕨           |                   |                   |                  |
| Kreatory wniosków                                     |                                                                 |                    |                   |                   |                   |                  |
| Rodzina 500+<br>Wniosek i informacje                  |                                                                 |                    |                   |                   |                   |                  |
| Utwórz nowy wniosek                                   |                                                                 |                    |                   |                   |                   |                  |
| Dobry start<br>Wniosek i informacje                   |                                                                 |                    |                   |                   |                   |                  |
| Rodzinny kapitał opiekuńczy<br>Wniosek i informacje   |                                                                 |                    |                   |                   |                   |                  |
| Zlecenia<br>Autoryzacja operacji                      |                                                                 |                    |                   |                   |                   |                  |
| Usłuai                                                |                                                                 |                    |                   |                   |                   |                  |

Wnioski możesz utworzyć również z zakładek [Dokumenty i wiadomości] – [Dokumenty robocze] oraz [Usługi] – [Katalog Usług]. Wybierz wniosek z listy lub skorzystaj z filtra i wyszukaj go np. po nazwie.

Następnie wypełnisz wniosek za pomocą kreatora.

Otworzy się okno kreatora. Wybierz, że składasz wniosek jako Dyrektor placówki/Dyrektor domu pomocy społecznej lub osoba upoważniona przez dyrektora i kliknij [Dalej].

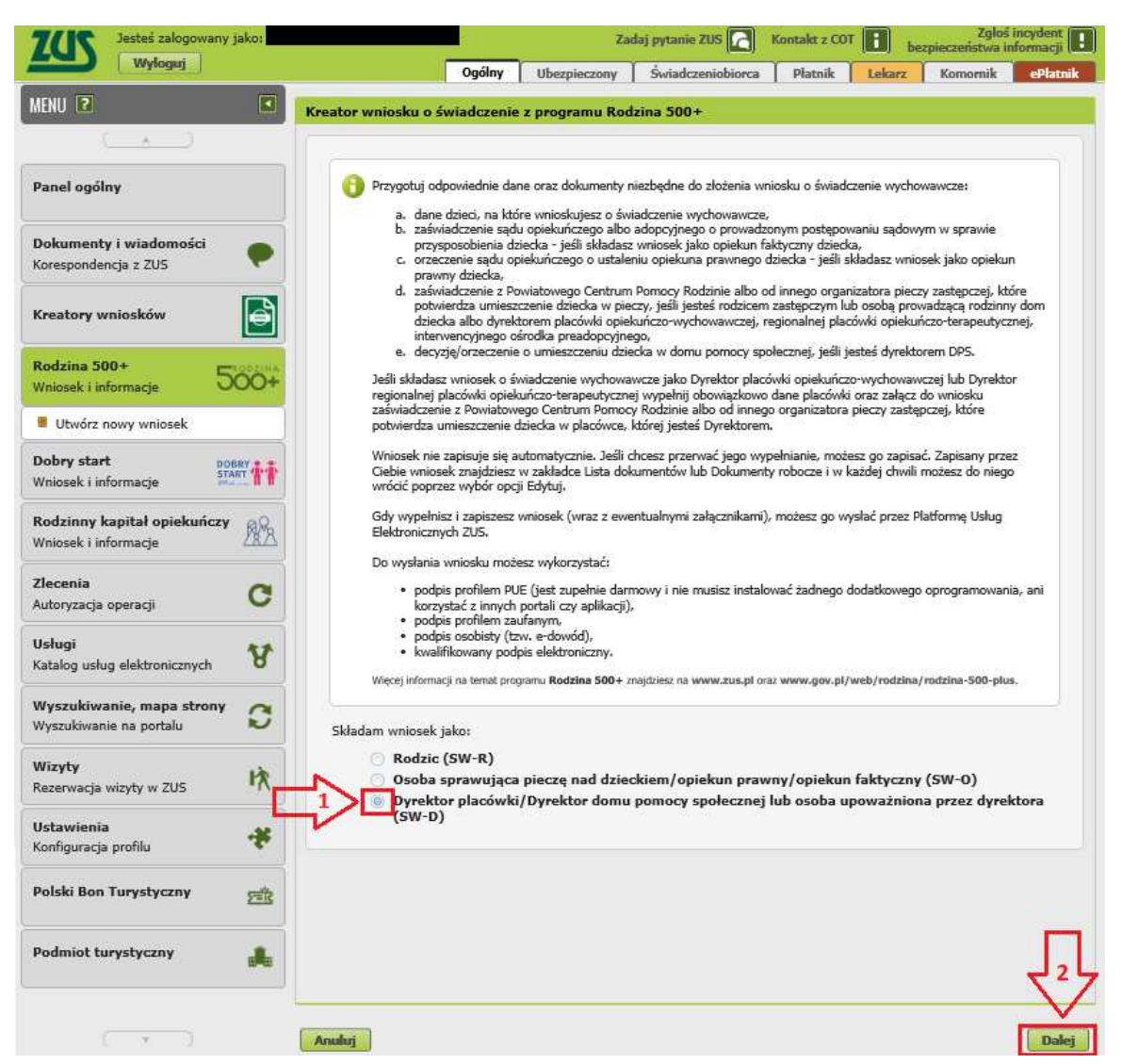

Pojawi się okno, w którym musisz wybrać w imieniu jakiego płatnika składasz wniosek i naciśnij [OK]. Jeśli masz upoważnienie do roli [Płatnik] dla wielu podmiotów – uważaj, aby wybrać placówkę, dla której wypełniasz wniosek.

| pełniony |
|----------|
|          |
|          |
|          |
|          |

### **Krok pierwszy**

- d. Wybierz okres świadczeniowy, na który składasz wniosek.
- e. Zaznacz, jako kto składasz wniosek:
  - dyrektor placówki opiekuńczo-wychowawczej, opiekuńczo-terapeutycznej, interwencyjnego ośrodka preadopcyjnego,
  - dyrektor domu pomocy społecznej,

- osoba upoważniona przez dyrektora placówki opiekuńczo-wychowawczej, opiekuńczo-terapeutycznej, interwencyjnego ośrodka preadopcyjnego,
- osoba upoważniona przez dyrektora domu pomocy społecznej.
- f. Przygotuj odpowiednie dokumenty, które w ostatnim kroku kreatora musisz załączyć do wniosku. Zapisz je na dysku Twojego komputera. W zależności od Twoich wyborów w kreatorze, poprosimy Cię o dołączenie:
  - zaświadczenia z Powiatowego Centrum Pomocy Rodzinie albo od innego organizatora pieczy zastępczej, które potwierdza umieszczenie dziecka w pieczy, jeśli jesteś dyrektorem placówki opiekuńczo-wychowawczej, dyrektorem regionalnej placówki opiekuńczo-terapeutycznej, dyrektorem interwencyjnego ośrodka preadopcyjnego.
  - decyzji/orzeczenia o umieszczeniu dziecka w domu pomocy społecznej, jeśli jesteś dyrektorem domu pomocy społecznej.
  - upoważnienia dyrektora do złożenia w jego imieniu wniosku o świadczenie wychowawcze przez inną osobę, jeśli składasz wniosek jako osoba upoważniona przez dyrektora.
- g. Następnie wybierz przycisk [Dalej].

| Kreator wniosku o świadczenie z programu Rodzina 500+. Krok 1 z 5.                                                                                                    |
|----------------------------------------------------------------------------------------------------|
| Składam wniosek jako: Dyrektor placówki opiekuńczo-wychowawczej (SW-D)                                                                                                    |
| Dane wniosku                                                                                                    |
| Składam wniosek o świadczenie wychowawcze na następujący okres świadczeniowy:                                                                                                    |
| Składam wniosek na dziecko/dzieci jako:                                                                                                    |
| <ul> <li>Dyrektor placówki opiekuńczo-wychowawczej, Dyrektor regionalnej placówki opiekuńczo-terapeutycznej, Dyrektor interwencyjnego ośrodka preadopcyjnego</li> <li>Dyrektor domu pomocy społecznej</li> <li>Osoba upoważniona przez dyrektora placówki opiekuńczo-wychowawczej, opiekuńczo-terapeutycznej, interwencyjnego ośrodka preadopcyjnego</li> <li>Osoba upoważniona przez dyrektora domu pomocy społecznej</li> </ul> |
| Do wniosku dołącz zaświadczenie z Powiatowego Centrum Pomocy Rodzinie albo od innego organizatora pieczy zastępczej, które potwierdza umieszczenie dziecka w pieczy.     Dowstły załącznik motesz dodać do wniesku na końcu kreatora.                                                                                                    |
|                                                                                                    |
|                                                                                                    |
|                                                                                                    |
|                                                                                                    |
|                                                                                                    |
|                                                                                                    |
|                                                                                                    |
|                                                                                                    |
| J₄L                                                                                                    |
| Anuluj Wstecz Dalej                                                                                                    |

## Krok drugi

- c. W sekcji [Dane Dyrektora placówki] wpiszą się automatycznie Twoje dane identyfikacyjne, jeśli jesteś dyrektorem. Możesz je skorygować. Natomiast jeśli składasz wniosek jako osoba upoważniona, uzupełnij dane dyrektora placówki w imieniu, którego składasz wniosek.
- d. W sekcji [Dane placówki] wpiszą się automatycznie dane płatnika składek na podstawie danych z roli [Płatnik]. Możesz uzupełnić numer REGON.
- e. W sekcji [Adres siedziby placówki] zweryfikuj dane, które wpisały się automatycznie. Możesz je skorygować. Uzupełnij brakujące dane adresowe i kontaktowe, w tym numer telefonu i adres e-mail.

f. Następnie wybierz przycisk [Dalej].

| ане ругексога рысом    | d |   |                             |  |      |                         |
|------------------------|---|---|-----------------------------|--|------|-------------------------|
| PESEL:                 |   |   | Data urodzenia:             |  | -    |                         |
| Rodzaj<br>dokumentu:   |   | * | Seria i numer<br>dokumentu: |  |      | $\langle \cdot \rangle$ |
| Imię:                  |   |   | Nazwisko:                   |  |      | Ч                       |
| ane placówki           |   |   |                             |  |      |                         |
| NIP:                   |   |   | REGON                       |  |      | 4                       |
| Nazwa placówki:        |   |   |                             |  |      |                         |
| -                      |   |   |                             |  |      |                         |
| dres siedziby placówki |   |   |                             |  |      |                         |
| Województwo:           |   |   |                             |  | -    |                         |
| Powiat:                |   |   | Gmina:                      |  |      |                         |
| Kod pocztowy:          |   |   | Miejscowość:                |  |      | 1                       |
| Ulica:                 |   |   |                             |  |      |                         |
| Numer domu:            |   |   | Numer lokalu:               |  |      |                         |
| Numer telefonu:        |   |   | Adres e-mail:               |  | - 1P |                         |
|                        |   |   |                             |  |      | _                       |
|                        |   |   |                             |  |      |                         |

Województwo, powiat i gminę wybierz ze słownika

| Województwo:    |                     | 1 v |
|-----------------|---------------------|-----|
| Powiat:         | DOLNOŚI ASKIE       |     |
| Kod postowy     | KUJAWSKO-POMORSKIE  |     |
| Rod poczebny:   | LUBELSKIE           |     |
| Ulica:          | LUBUSKIE            |     |
|                 | ŁÓDZKIE             |     |
| Numer domu:     | MAŁOPOLSKIE         |     |
| Numer telefonu: | MAZOWIECKIE         |     |
|                 | OPOLSKIE            |     |
|                 | PODKARPACKIE        |     |
|                 | PODLASKIE           |     |
|                 | POMORSKIE           |     |
|                 | ŚLĄSKIE             |     |
|                 | ŚWIĘTOKRZYSKIE      |     |
|                 | WARMIŃSKO-MAZURSKIE |     |
|                 | WIELKOPOLSKIE       | ſ   |
|                 | ZACHODNIOPOMORSKIE  |     |
|                 |                     |     |

### Krok trzeci

Podaj numer rachunku bankowego, na który chcesz otrzymać wypłatę świadczenia. Następnie wybierz przycisk [Dalej].

| 7 |
|---|
| - |

### **Krok czwarty**

W sekcji [Składam wniosek o świadczenie na dzieci] dodaj dzieci, na które chcesz otrzymać świadczenia. Wybierz przycisk [Dodaj dziecko] i wypełnij wymagane pola.

Jeśli zgłosiłeś dzieci do ubezpieczenia zdrowotnego, możesz również kliknąć [Wybierz dziecko] i wybierz podopiecznego z listy. Wtedy dane dziecka automatycznie pobiorą się do wniosku.

| reator wniosku o świadczenie z programu Rodzina 500+. Krok 4 z 5.                        |               |                         |  |  |  |  |
|------------------------------------------------------------------------------------------|---------------|-------------------------|--|--|--|--|
| Składam wniosek jako: Dyrektor placówki opiekuńczo-wychowa                               | awczej (SW-D) |                         |  |  |  |  |
| Składam wniosek o świadczenie na dzieci:                                                 |               |                         |  |  |  |  |
| Liczba dzieci możliwych do dodania: 50<br>Dodaj dziecko Wybierz dziecko Usuń dane dzieci |               |                         |  |  |  |  |
| Lp. Imię - Nazwisko                                                                      | PESEL         | Seria i nr<br>dokumentu |  |  |  |  |
| Brak elementów do wyśw                                                                   | ietlenia      |                         |  |  |  |  |
|                                                                                          |               |                         |  |  |  |  |

e. Wyświetli się okno, w którym uzupełnisz dane dziecka.

W sekcji [Dane identyfikacyjne dziecka] podaj dane dziecka:

- PESEL, a w przypadku gdy dziecko nie ma nadanego numeru PESEL, podaj rodzaj dokumentu oraz jego serię i numer,
- datę urodzenia (w formacie rrrr-mm-dd),
- imię,
- nazwisko,

- drugie imię (to pole nie jest obowiązkowe),
- stan cywilny,
- obywatelstwo.

| tor wniosku o św<br>Jane identyfikacy | viadczenie z programu Rodzina 5<br>j <mark>ne dziecka</mark> | 500+. Krok 4 z 5.                |        |
|---------------------------------------|--------------------------------------------------------------|----------------------------------|--------|
| PESEL:<br>Rodzaj                      |                                                              | Data urodzenia:<br>Seria i numer | •      |
| dokumentu:<br>Imię:                   |                                                              | dokumentu:<br>Nazwisko:          |        |
| Drugie imię:<br>Obywatelstwo:         |                                                              | Stan cywilny:                    | *<br>* |
|                                       | L                                                            |                                  |        |

#### Ważne

Jeśli dziecko nie ma nadanego numeru PESEL, dołącz do wniosku jego akt urodzenia. Do wniosku dołącz tłumaczenie przysięgłe aktu urodzenia na język polski, jeśli akt urodzenia został wystawiony w innym państwie niż UE/EFTA albo w Wielkiej Brytanii.

|                                                               | rjne dziecka                                                                                                    |                                                       |                                           |
|---------------------------------------------------------------|----------------------------------------------------------------------------------------------------|-------------------------------------------------------|-------------------------------------------|
| PESEL:                                                        |                                                                                                    | Data urodzenia:                                       | <b>•</b>                                  |
| Rodzaj<br>dokumentu:                                          | v                                                                                                    | Seria i numer<br>dokumentu:                           |                                           |
| Imię:                                                         |                                                                                                    | Nazwisko:                                             |                                           |
| Drugie imię:                                                  |                                                                                                    | Stan cywilny:                                         | ·                                         |
| Obywatelstwo:                                                 |                                                                                                    |                                                       | *                                         |
| Dołącz do wnios<br>został wystawior<br>Dowolny załącznik może | ku <b>akt urodzenia dziecka</b> wraz z je<br>19 w innym państwie niż państwo UE,<br>sz dodeć do włosku na końcu kreatora. | ego tłumaczeniem na języ<br>/EFTA albo Wielka Brytani | k polski w przypadku, gdy akt urodz<br>a. |
|                                                               |                                                                                                    |                                                       |                                           |
|                                                               |                                                                                                    |                                                       |                                           |

f. Po wprowadzeniu danych dziecka wybierz przycisk [Zatwierdź]. Jeśli chcesz dodać kolejne dziecko, kliknij ponownie [Dodaj dziecko] lub [Wybierz dziecko].

| Wybierz podopiecznego z listy podopiecznych placówki | ×                |
|------------------------------------------------------|------------------|
|                                                      | X v              |
|                                                      |                  |
|                                                      | Zatwierdź Anuluj |

g. Jeśli chcesz poprawić dane dziecka, wybierz [Edytuj]. Jeśli chcesz usunąć wprowadzone dane, wybierz [Usuń] w odpowiednim wierszu.

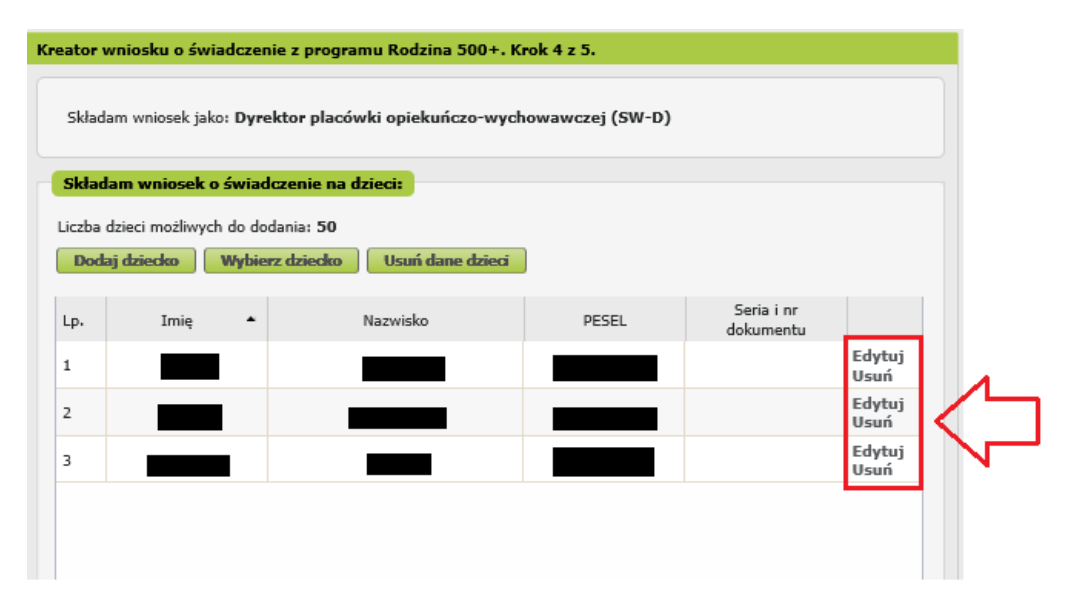

h. Gdy uzupełnisz dane wszystkich dzieci, na które chcesz otrzymać świadczenie, wybierz przycisk [Dalej].

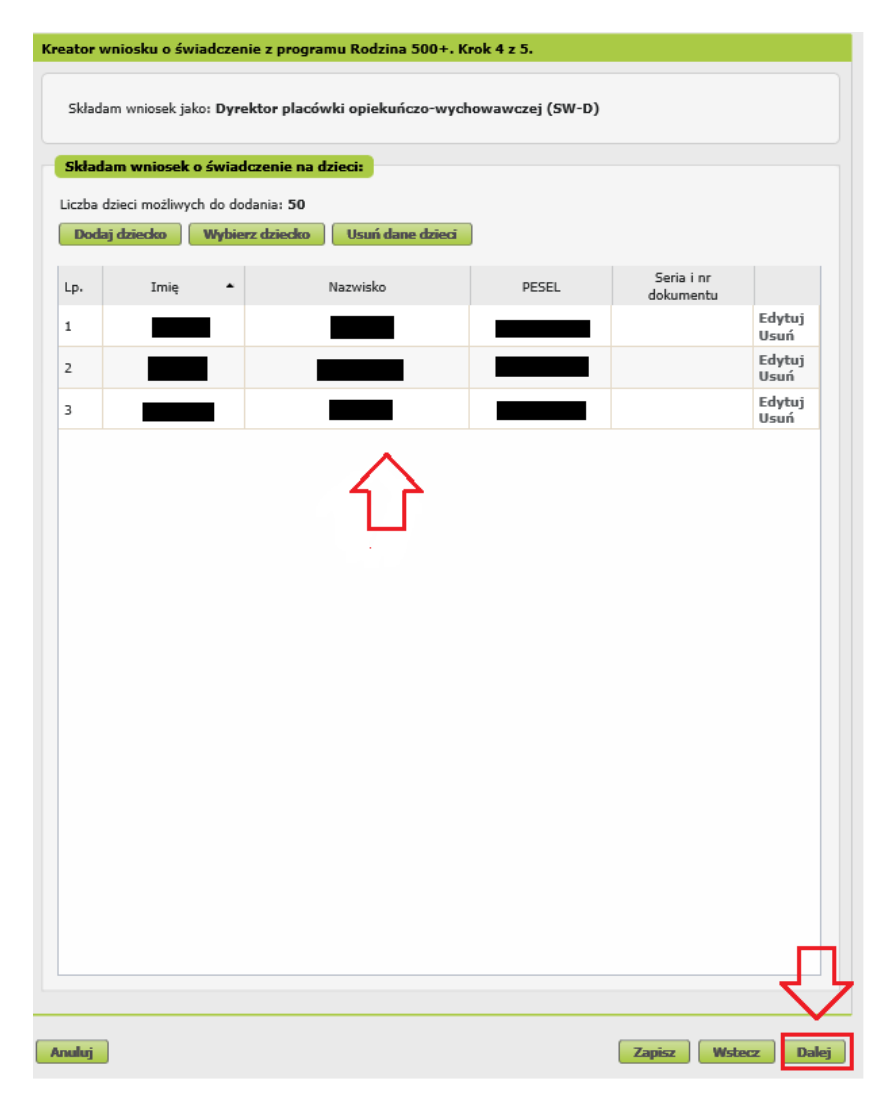

#### Ważne

W jednym kreatorze możesz dodać maksymalnie 50 dzieci. Jeśli potrzebujesz wysłać wnioski dla większej liczby dzieci, rozpocznij ponownie pracę z kreatorem.

### Krok piąty

Zapoznaj się z pouczeniami i oświadczeniami oraz klauzulą RODO.

Musisz oświadczyć, że:

- zapoznałaś się/zapoznałeś się z treścią pouczenia;
- dane, które podałaś/podałeś we wniosku są prawdziwe;
- dziecko, na które składasz wniosek, nie przebywa w instytucji zapewniającej całodobowe utrzymanie, tj. młodzieżowym ośrodku wychowawczym, schronisku dla nieletnich, zakładzie poprawczym, areszcie śledczym, zakładzie karnym, szkole wojskowej lub innej szkole, jeżeli instytucje te zapewniają nieodpłatnie pełne utrzymanie;
- jesteś świadoma/świadomy odpowiedzialności karnej za złożenie fałszywego oświadczenia;
- dziecko, na które składasz wniosek, nie pozostaje w związku małżeńskim;
- pełnoletnie dziecko, na które składasz wniosek, nie jest uprawnione do świadczenia wychowawczego na własne dziecko.

Możesz zaznaczyć wszystkie oświadczenia klikając przycisk [Zaznacz wszystkie].

Następnie wybierz przycisk [Dalej].

| ouczenia i oświadczenia                                                                                                    |    |
|----------------------------------------------------------------------------------------------------|----|
|                                                                                                    |    |
| dstawa prawna<br>taina 1 dai 11 lutana 2016 e o present présture un uniterrent dei set                                                                                                    | ~  |
| mu przysługuje świadczenie wychowawcze                                                                                                    |    |
| Świadczenie wychowawcze przysługuje na każde dziecko do dnia ukończenia przez dziecko 18. roku życia następującym osobom:                                                                                                    |    |
| mace albo ojcu, jezeli oziecko wspolnie meszka i pozoslaje na dużymaniu mack albo ojca, z zasu zezeliem przypadku, guy oziecko<br>odnie z orzeczeniem sadu jest pod opieka naprzemienna obydwojga rodziców, albo                                               |    |
| opiekunowi faktycznemu dziecka (czyli osobie faktycznie opiekującej się dzieckiem, jeżeli wystąpiła z wnioskiem do sądu opiekuńczego                                                                                                    |    |
| jego przysposobienie), jeżeli dziecko wspolnie zamieszkuje i pozostaje na utrzymaniu opiekuna raktycznego, albo<br>oniekunowi prawnemu albo                                                                                                    |    |
| rodzinie zastępczej albo                                                                                                    |    |
| osobie prowadzącej rodzinny dom dziecka albo<br>dwalitorowi placówie opiekuńczouwychowawczej albo                                                                                                    |    |
| dyrektorowi regionalnej placówki opiekuńczo-terapeutycznej albo                                                                                                    |    |
| dynektorowi intervencyjnego ośrodka preadopcyjnego albo                                                                                                    |    |
| cyrexcrow donio poniocy społecznej, chyba ze nine osoby oczestniczą w opiece nad ozietkiem i spemiają wardniki oprawnające do<br>rzymania świadczenia wychowawczego.                                                                                           |    |
| aznel                                                                                                    |    |
| a oziecko umieszczone w pieczy zastępczej swiaoczenie wychowawcze przysługuje wytącznie odpowiednio; rodzinie zastępczej, osobie<br>owadzacej rodzinny dom dziecka, dwiektorowi placówki opiekuńczo-wychowawczej, dwiektorowi regionalnej niacówki oniekuńczo- |    |
| rąpeutycznej albo dyrektorowi interwencyjnego ośrodka preadopcyjnego.                                                                                                    |    |
| Swiadczenie wychowawcze przysługuje:<br>obywatelom polskim albo                                                                                                    |    |
| cudzoziemcom:                                                                                                    |    |
| do których stosuje się przepisy o koordynacji systemów zabezpieczenia społecznego,<br>jażdi w miesto z wietnowie Przeprzedzie Dalcia dwystemowie umów miesta przedowych o zabezpieczeniu częlacznym                                                            |    |
| przebywającym na terytorium Rzeczypospolitej Polskiej na podstawie zezwolenia na pobyt czasowy udzielonego w związku z                                                                                                    | *  |
|                                                                                                    |    |
| świadczam, że:                                                                                                    |    |
| 📄 zapoznałam się/zapoznałem się z treścią Pouczenia                                                                                                    |    |
| 📃 dane które podałam/podałem we wniosku są prawdziwe                                                                                                    |    |
| 📃 dziecko, na które ubiegam się o świadczenie, nie przebywa w instytucji zapewniającej całodobowe utrzymanie,                                                                                                    |    |
| <li>j. młodzieżowym ośrodku wychowawczym, schronisku dla nieletnich, zakładzie poprawczym, areszcie śledczym</li>                                                                                                    | 63 |
| zakładzie karnym, szkole wojskowej lub innej szkole, jeżeli instytucje te zapewniają nieodpłatnie pełne<br>utrzymanie                                                                                                    |    |
| 📃 jestem świadoma/świadomy odpowiedzialności karnej za złożenie fałszywego oświadczenia                                                                                                    |    |
| 📃 dziecko, na które ubiegam się o świadczenie nie pozostaje w związku małżeńskim                                                                                                    |    |
| pełnoletnie dziecko, na które ubiegam się o świadczenie nie jest uprawnione do świadczenia wychowawczego n                                                                                                    | а  |
| Whashe dziecko                                                                                                    |    |
|                                                                                                    |    |
| Zaznacz wszystkie                                                                                                    |    |
|                                                                                                    |    |
|                                                                                                    |    |
|                                                                                                    |    |
| nformacje o przetwarzaniu danych osobowych dla osoby fizycznej, o ktorych mowa w art. 13 ust. 1 i 2<br>Jazon zadronia Badamonty Europsickiego i Bady (UE) 2016/678 z doja 27 kwietnia 2016 r. w oprawie ochony orób                                            |    |
| izycznych w zwiazku z przetwarzaniem danych osobowych i w sprawie swobodnego przepływu takich danych oraz                                                                                                    |    |
| chylenia dyrektywy 95/46/WE są dostępne w centrali lub terenowych jednostkach organizacyjnych ZUS oraz na                                                                                                    | Г  |
| tronie internetowej pod adresem: https://bip.zus.pl/rodo.                                                                                                    |    |
|                                                                                                    | 5  |
|                                                                                                    | -  |
|                                                                                                    | _  |

# Krok ostatni (załączniki)

Możesz dodać do wniosku załączniki. Aby to zrobić, kliknij [Dodaj załącznik].

| lub dana uunin salu ialu                            | o. Duraktar alagéndei aniakué                                | ere undernarei (SW).                                      | 2)                                                                                                    |
|-----------------------------------------------------|--------------------------------------------------------------|-----------------------------------------------------------|----------------------------------------------------------------------------------------------------|
| skiadam whiosek jak                                 | o: Dyrektor placowki oplekuno                                | czo-wychowawczej (Sw-                                     | u)                                                                                                    |
| Dane dokumentu                                      |                                                              |                                                           |                                                                                                    |
| Właściciel<br>dokumentu:                            | Płatnik -                                                    |                                                           |                                                                                                    |
| Nazwa typu<br>dokumentu:                            | Wniosek SW-D                                                 | Kod typu:                                                 | SW-D                                                                                                    |
| Opis typu<br>dokumentu:                             | Wniosek o świadczenie wychow<br>wychowawczej, opiekuńczo-ter | vawcze 500+ (dla dyrektora<br>rapeutycznej, interwencyjne | : placówki opiekuńczo-<br>go ośrodka preadopcyjnego, DPS)                                                                 |
| Data utworzenia;                                    | 2021-12-29 11:13                                             | Wersja wzoru<br>dokumentu:                                | 1                                                                                                    |
| Data modyfikacji:                                   | 2021-12-29 11:22                                             | Wersja formularza:                                        | 1                                                                                                    |
| ałączniki<br>czba załączników mo<br>Dodaj załącznik | ożliwych do dodania: 15<br>Usuń wszystkie załączniki         | M<br>Dopusaczalny rozn<br>Aktualny rozmiar dol            | aksymalny rozmiar załącznika to: 5120.00<br>niar dokumentu z załącznikami: 10240.00<br>sumentu wraz z załącznikami: 18.95 |
| p. Nazwo pliku                                      | ▲ Opis                                                       |                                                           |                                                                                                    |
| ſſ                                                  | Brak eleme                                                   | ntów do wyświetlenia                                      |                                                                                                    |
|                                                     |                                                              |                                                           |                                                                                                    |

Aby dodać załącznik, kliknij [Wybierz] i wskaż plik z dysku Twojego komputera, który chcesz dołączyć do wniosku. Następnie wybierz rodzaj załącznika i kliknij [Zatwierdź].

| iosków |                  |                                                                                                    |
|--------|------------------|----------------------------------------------------------------------------------------------------|
| DOE    | Załącznik        | X                                                                                                    |
| kuńczy | Plik załącznik   | a: Wybierz Wybierz                                                                                                    |
|        | Rodzaj załącznik | a:                                                                                                    |
|        |                  | Akt urodzenia dziecka                                                                                                    |
|        |                  | Zaświadczenie z Powiatowego Centrum Pomocy Rodzinie albo od innego organizatora pieczy zastępczej, które potwierdza umieszczenie dziecka w pieczy |
|        | *                |                                                                                                    |
|        |                  |                                                                                                    |
| Załą   | cznik            | х                                                                                                    |
| -      | Plik załącznika: | Wybierz                                                                                                    |
| Ro     | dzaj załącznika: | Akt urodzenia dziecka 👻                                                                                                    |
|        |                  | Zatwierdź Anuluj                                                                                                    |

System przypomni Ci za pomocą komunikatu, który pojawi się na ekranie o konieczności dodania załącznika.

Załącznik/wniosek z załącznikami może mieć maksymalnie 10 MB. Możesz dodać do wniosku załączniki w formatach: TXT, ODT, DOC, DOCX, RTF, PDF, JPEG, GIF, TIFF, XLS, XML, PNG, ODS, PadES, XADES, JPG, TIF, SVG, XLSX, ZIP.

Ważne

Pamiętaj, aby dodawane przez Ciebie załączniki były czytelne i zawierały wszystkie strony.

# Jak wysłać wniosek o świadczenie wychowawcze Rodzina 500+ (SW-D)

Aby wysłać wniosek, kliknij [Podpisz i wyślij]. Następnie wybierz sposób podpisu wniosku.

|       | am wniosek jak           | o: Dyrektor placóv                         | vki opiekuńczo                                    | o-wychowawczej (SW-                                                      | D)                                                                |                                |
|-------|--------------------------|--------------------------------------------|---------------------------------------------------|--------------------------------------------------------------------------|-------------------------------------------------------------------|--------------------------------|
| Dane  | dokumentu                |                                            |                                                   |                                                                          |                                                                   |                                |
|       | Właściciel<br>dokumentu: | Płatnik -                                  |                                                   |                                                                          |                                                                   |                                |
|       | Nazwa typu<br>dokumentu: | Wniosek SW-D                               |                                                   | Kod typu:                                                                | SW-D                                                              |                                |
|       | Opis typu<br>dokumentu:  | Wniosek o świadc<br>wychowawczej, oj       | zenie wychowa<br>piekuńczo-terap                  | wcze 500+ (dla dyrektora<br>eutycznej, interwencyjne                     | : placówki opiekuńczo-<br>go ośrodka preadopcyjne                 | go, DPS)                       |
| Da    | ta utworzenia:           | 2021-12-29 11:1                            | 13                                                | Wersja wzoru<br>dokumentu:                                               | 1                                                                 |                                |
| Dat   | a modyfikacjii           | 2021-12-29 11:3                            | 32                                                | Wersja formularza:                                                       | 1                                                                 |                                |
| р,    | Nazwa pliku              | •                                          | Opis<br>Akt urodzenia                             | dziecka                                                                  |                                                                   | Pobierz                        |
| iczba | załączników mo           | ożliwych do dodania:                       | 15                                                | Ma<br>Dopuszczalny rozn                                                  | aksymalny rozmiar załącznika ti<br>niar dokumentu z załącznikami. | o; 5120.00 KE<br>: 10240.00 KE |
| р,    | Nazwa pliku              |                                            | Opis                                              |                                                                          | 1.140                                                             |                                |
| į.    |                          |                                            | Akt urodzenia                                     | dziecka                                                                  |                                                                   | Pobierz<br>Usuń                |
| £     |                          |                                            | Zaświadczenie<br>innego organiz<br>umieszczenie ( | z Powiatowego Centrum<br>zatora pieczy zastępczej, k<br>dziecka w pieczy | Pomocy Rodzinie albo od<br>tóre potwierdza                        | Pobierz<br>Usuń                |
|       |                          |                                            |                                                   |                                                                          |                                                                   |                                |
|       |                          | <ul> <li>(7/2) 31/7</li> <li>b)</li> </ul> | 0.004 25%                                         |                                                                          | an antananan ina an                                               |                                |

# Jak podpisać wniosek o świadczenie wychowawcze Rodzina 500+ (SW-D)

Wniosek możesz podpisać za pomocą:

- profilu PUE,
- kwalifikowanego podpisu elektronicznego,
- profilu zaufanego (PZ ePUAP),

• podpisu osobistego (e-dowodu).

**Podpis profilem PUE** – jeśli wybierzesz ten sposób podpisania wniosku, nie musisz podawać żadnych dodatkowych danych. Wystarczy, że jesteś zalogowany do swojego profilu na PUE ZUS.

**Podpis kwalifikowany** wydają centra certyfikacji. Jest to usługa płatna. Jej koszt zależy m.in. od okresu ważności, na jaki zostaje wydany certyfikat.

**Profil zaufany** jest bezpłatny. Aby go uzyskać, złóż wniosek o profil na stronie internetowej <u>www.pz.gov.pl</u>. Następnie potwierdź swoją tożsamość za pośrednictwem bankowości elektronicznej, e-dowodu, podczas rozmowy wideo z urzędnikiem bądź osobiście w placówce ZUS albo w urzędzie miasta lub gminy.

**Podpis osobisty (e-dowód)** możesz uzyskać bezpłatnie. Gdy będziesz składać wniosek o nowy dowód osobisty, wskaż, że chcesz mieć taki podpis. Certyfikat podpisu osobistego znajdzie się w e-dowodzie. Aby korzystać z podpisu osobistego, musisz mieć czytnik NFC do e-dowodu oraz zainstalować na swoim komputerze odpowiednie oprogramowanie.

| Autoryzacja usługi biznesowej                                                                                                    | × |  |  |  |
|----------------------------------------------------------------------------------------------------|---|--|--|--|
| Wykonujesz usługę "Złożenie wniosku SW-R". Wykonanie tej operacji wymaga podpisania dokumentu jednym z niżej<br>wymienionych sposobów:                                                                     |   |  |  |  |
| <ul> <li>profilem PUE</li> <li>profilem zaufanym ePUAP</li> <li>podpisem osobistym</li> <li>kwalifikowanym podpisem elektronicznym</li> </ul>                                                              |   |  |  |  |
| Podpis profilem PUE         Podpis ePUAP         Podpis osobisty         Kwalifikowany podpis elektroniczny           Pozostaw jako zlecenie         Pozostaw jako zlecenie         Pozostaw jako zlecenie |   |  |  |  |

Gdy wyślesz wniosek, znajdziesz go w zakładce [Dokumenty i wiadomości] > [Dokumenty wysłane]. Możesz przejść do szczegółów wniosku.

| MENU 💽                                               | 🛛 🛛 DOKUMEI            | DOKUMENTY WYSLANE 💽        |                                                     |                                                    |                                               |                           |                                                      |                                     |     |
|------------------------------------------------------|------------------------|----------------------------|-----------------------------------------------------|----------------------------------------------------|-----------------------------------------------|---------------------------|------------------------------------------------------|-------------------------------------|-----|
|                                                      | Folder                 | Dokume                     | nty wysłane 💿                                       |                                                    |                                               | Wybrany                   | / kontekst: <b>Ogó</b>                               | lny <mark>Zmier</mark>              | ń   |
| Panel ogólny                                         | Lista dok              | Lista dokumentów wysłanych |                                                     |                                                    |                                               |                           |                                                      |                                     |     |
| Dokumenty i wiadomości                               | Pokazi                 | uj archiwalne              | (wyszarzone i wyświetł                              | ane kursywą)                                       |                                               |                           |                                                      |                                     |     |
| Wiadomości                                           | Тур                    | dokumentu                  | Data utworzenia 👻                                   | Data wysłania                                      | Sygnatura<br>sprawy                           | Wysłany jako<br>załącznik | Identyfikator<br>podmiotu                            |                                     |     |
| Skrzynka odbiorcza                                   |                        | Wnios                      | kodawca                                             | Organ podrzędny                                    |                                               | Podpisujący               | Kanał Wyb<br>przekazania                             |                                     |     |
| Dokumenty wysłane                                    |                        | Filtr wyłączon             | y                                                   |                                                    |                                               |                           |                                                      |                                     |     |
| Dokumenty robocze                                    | Wniose                 | k SW-D                     | 2021-12-29 11:13                                    | 2021-12-29 11:36                                   |                                               |                           | NDT                                                  |                                     | ^   |
| Komunikaty                                           |                        |                            |                                                     |                                                    |                                               |                           | WPI                                                  |                                     |     |
| Kosz                                                 | - 1 I                  |                            |                                                     |                                                    |                                               |                           |                                                      |                                     |     |
| Kreatory wniosków                                    |                        |                            |                                                     |                                                    |                                               |                           |                                                      |                                     |     |
| Rodzina 500+<br>Wniosek i informacje                 | »+A                    |                            |                                                     |                                                    |                                               |                           |                                                      |                                     |     |
| Dobry start<br>Wniosek i informacje                  | Ŧ                      |                            |                                                     |                                                    |                                               |                           |                                                      | 1                                   |     |
| Rodzinny kapitał opiekuńczy<br>Wniosek i informacje  | Z                      |                            |                                                     |                                                    |                                               |                           |                                                      |                                     |     |
| Zlecenia<br>Autoryzacja operacji                     | *                      |                            |                                                     |                                                    |                                               |                           |                                                      |                                     |     |
| Usługi<br>Katalog usług elektronicznych              | r                      |                            |                                                     |                                                    |                                               |                           |                                                      |                                     |     |
| Wyszukiwanie, mapa strony<br>Wyszukiwanie na portalu | 7                      |                            |                                                     |                                                    |                                               |                           |                                                      |                                     | 105 |
| Wizyty<br>Rezerwacja wizyty w ZUS                    | ٩                      |                            |                                                     |                                                    |                                               |                           |                                                      |                                     | 0   |
| Ustawienia<br>Konfiguracja profilu                   | Warystkie<br>ZUS Vesi  | okumenty w                 | ysłane (również przenie<br>lostep do któregoś z nic | sione do archiwum) pu<br>h. kliknii (Szczedólv], a | Odświe<br>o upływie dwócł<br>o nastepnie (Prz | i Zapisz jako             | Drukowanie ,     są usuwane z k      tł. Jako sposób | l podgląd<br>onta PUE<br>wizualizac | cii |
| Polski Bon Turystyczny 🛛 😅                           | b dokumentu<br>Szczegó | u wybierz PDF<br>ly Doślij | . Wyświetlony dokume<br>załącznik Przeni            | nt možesz zapisać na d<br>eś do archiwum           | lysku swojego k<br>Przywróć z ard             | omputera.<br>hiwum Eks    | portuj Eks                                           | port UPP                            |     |

W tym oknie możesz użyć przycisków [Przeglądaj dokument], [Eksportuj], [Pokaż poświadczenie przedłożenia].

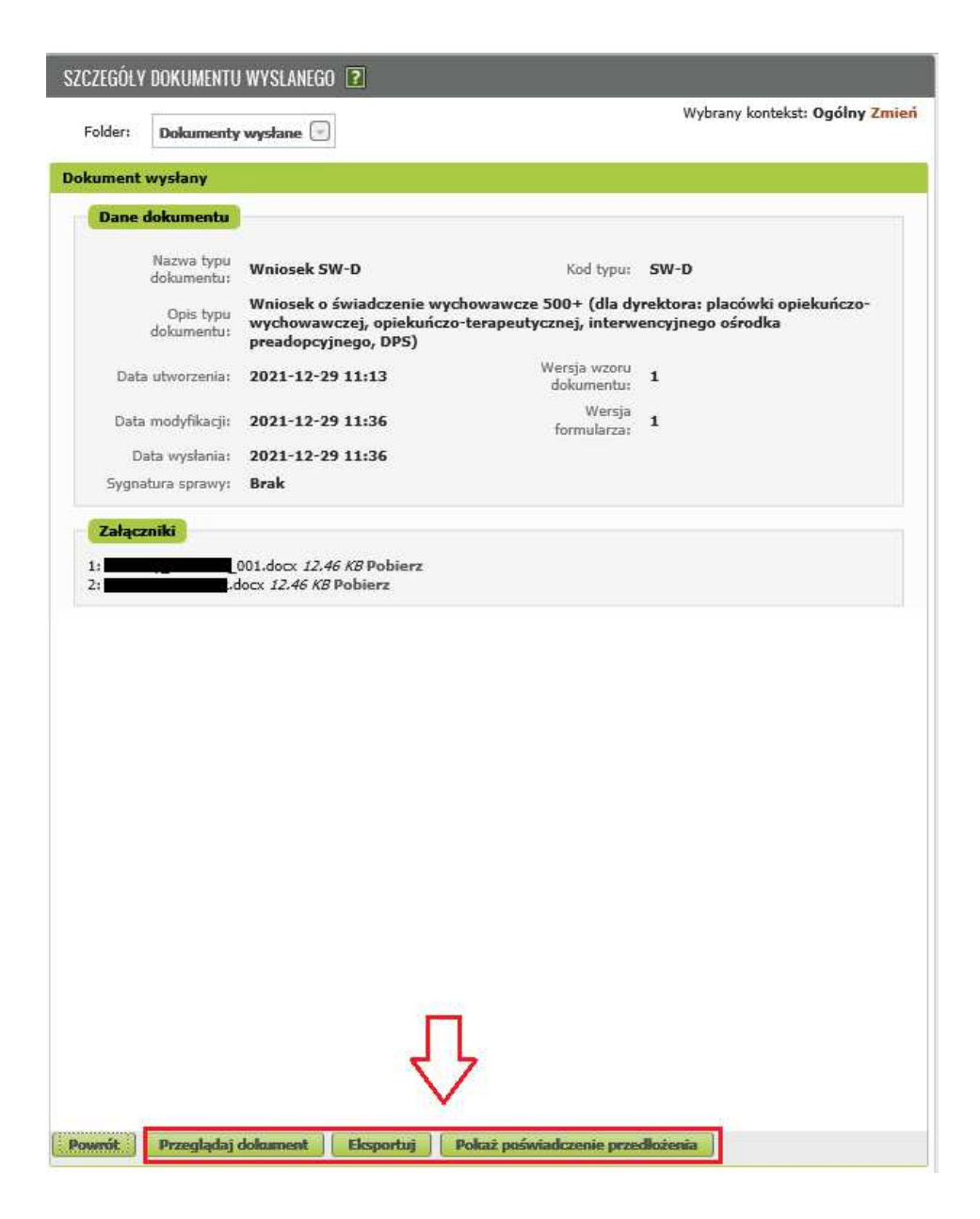